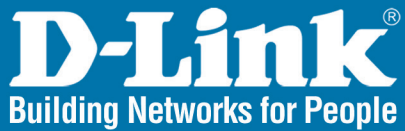

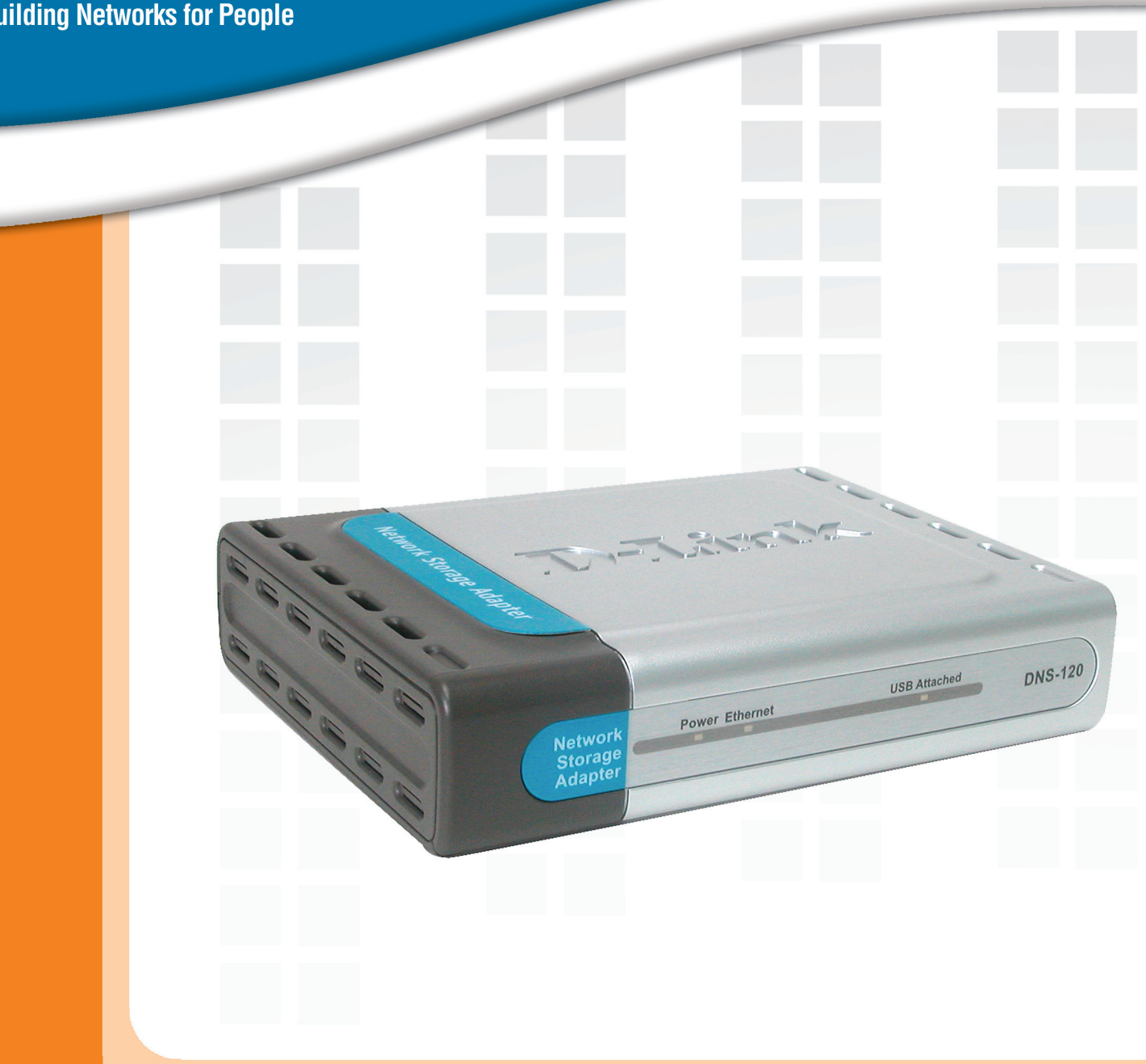

# **Nanua** Version 1.1

DNS-120 Network Storage Adapter

# 1 -( ١

| <b>Table</b> | of | Contents   |
|--------------|----|------------|
|              |    | 0011101110 |

| Package Contents                | 3  |
|---------------------------------|----|
| Introduction                    | 4  |
| Features and Benefits           | 5  |
| Hardware Overview               | 6  |
| Getting Started                 | 8  |
| Hardware Installation           | 9  |
| Mapping a Drive                 | 10 |
| Using the Easy Search Utility   | 13 |
| Using the Configuration Utility | 14 |
| Setup Wizard                    | 15 |
| IP Settings                     | 18 |
| Device Settings                 | 19 |
| User Creation                   | 20 |
| Network Access                  | 21 |
| FTP Server                      | 23 |
| Admin Password                  | 27 |
| Time Server                     | 28 |
| System Settings                 | 29 |
| Upgrade Firmware                |    |
| Device Information              | 31 |
| Help Screen                     |    |
| Download Scheduling             |    |
| Scheduling Status               |    |
| Networking Basics               | 37 |
| Troubleshooting                 | 43 |
| Technical Specifications        | 44 |
| Contacting Technical Support    | 45 |
| Warranty                        |    |
| Registration                    | 50 |
|                                 |    |

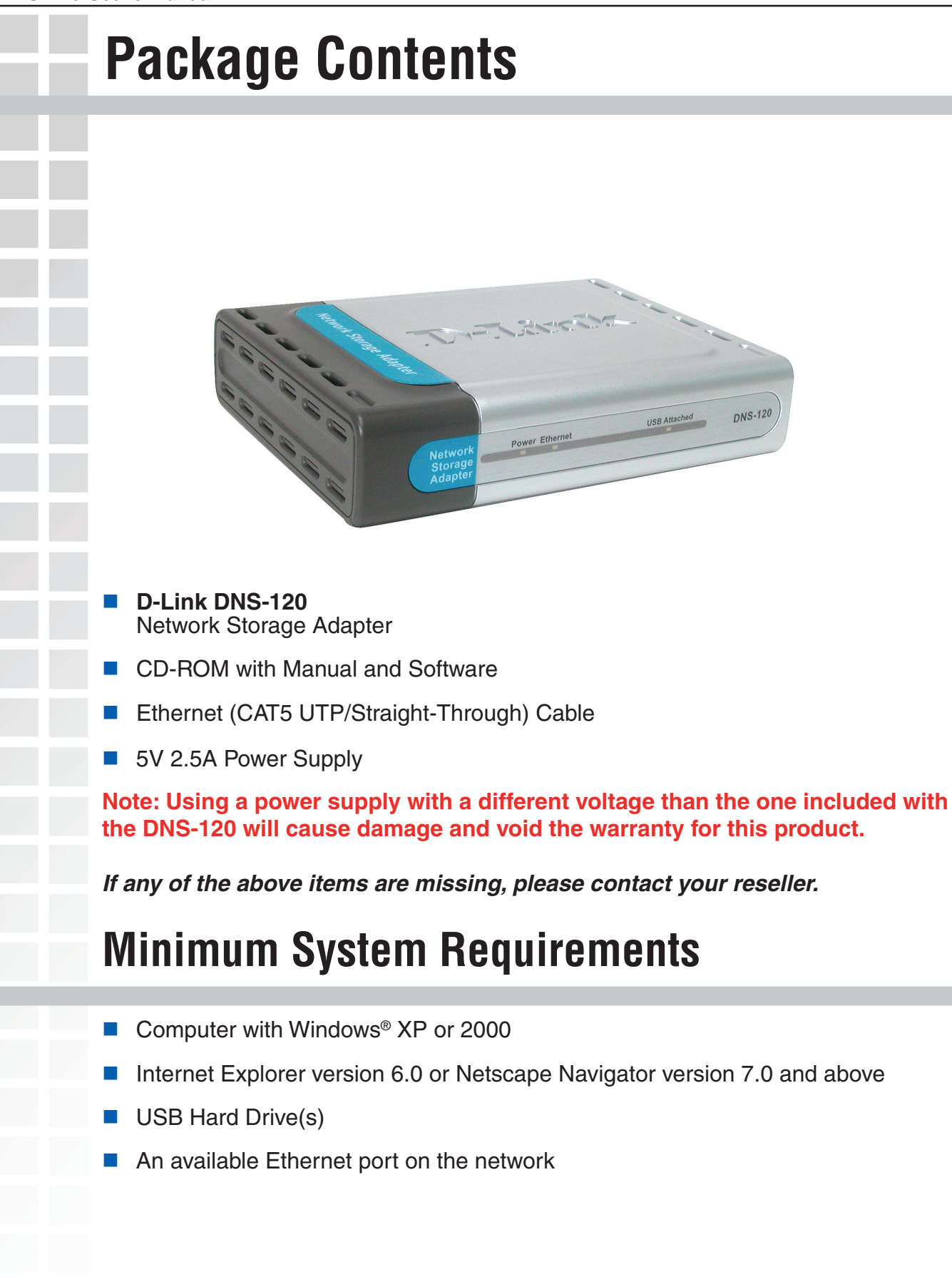

# Introduction

The D-Link DNS-120 Network Storage Adapter connects USB drives\* to the network, and provides authorized users access to their files. You can connect up to two standalone USB 2.0 hard drives or flash drives and instantly have access to all stored files.

The DNS-120 Network Storage Adapter can be configured so that your USB 1.1 or USB 2.0 drives are accessible over the Internet, making it convenient to access your files, even when you're away.

With its built-in backup function, schedule full or incremental backups of important information on the network. You can set up PC-to-drive or drive-to-drive backups. Either way, an extra copy of your data remains on the USB drive connected to the DNS-120 and ready to take on the road at anytime.

The DNS-120 Network Storage Adapter does not require you to reboot the system when adding USB drives to the network, thus eliminating downtime. You can also prevent any data loss by safely removing the USB drives using the "Disconnect" button on the back of the DNS-120.

Through plug and play setup, installing the DNS-120 Network Storage Adapter into your network has never been easier. Simply connect the DNS-120 to a Fast Ethernet port on your network router or switch, and plug in USB hard drives or flash drives.

Additional setup options can be configured using the built-in Web-based admin utility including firmware upgrade, user account management, folder management, scheduled downloads, and DHCP/manual network settings. Using the Easy Search utility, discover all DNS-120 units on the network and easily create shortcuts to their USB drives.

The DNS-120 Network Storage Adapter is a fast, simple, and cost-effective way to connect and share storage on the network.

\* USB drives sold separately.

# Features and Benefits

| Connect USB 2.0/1.1<br>Drives on the Network | Add extra storage space to your network! Connect up to two stand-alone USB 1.1 or 2.0 hard drives or flash drives to the DNS-120 and easily have access to all stored files.                                                                                                    |
|----------------------------------------------|----------------------------------------------------------------------------------------------------|
| Built-in FTP Server                          | The DNS-120 can be configured so that your USB drives are accessible over the Internet, making it convenient to access your files, even when you're away.                                                                                                    |
| Safely Add and<br>Remove USB Drives          | The DNS-120 does not require you to reboot the system<br>when adding USB drives to the network, thus eliminating<br>downtime. You can also prevent any data loss by safely<br>removing the USB drives using the <b>Disconnect</b> button on<br>the back of the DNS-120.                                                            |
| Plug & Play                                  | Through plug and play setup, installing the DNS-120 into<br>your network has never been easier. Simply connect the<br>DNS-120 to a 10/100 Fast Ethernet port on your network<br>router or switch, plug in USB hard drives or flash drives,<br>and configure additional setup options using the<br>Web-based configuration utility. |
| Web-based<br>Configuration Utility           | Additional setup options can be configured using the<br>built-in Web-based configuration utility including firmware<br>upgrade, user account management, folder management,<br>scheduled downloads, and DHCP/manual network settings.                                                                                              |
| Backup Function                              | You can schedule the DNS-120 to automatically create full<br>or incremental backups of important information on the<br>network.                                                                                                    |
|                                              |                                                                                                    |

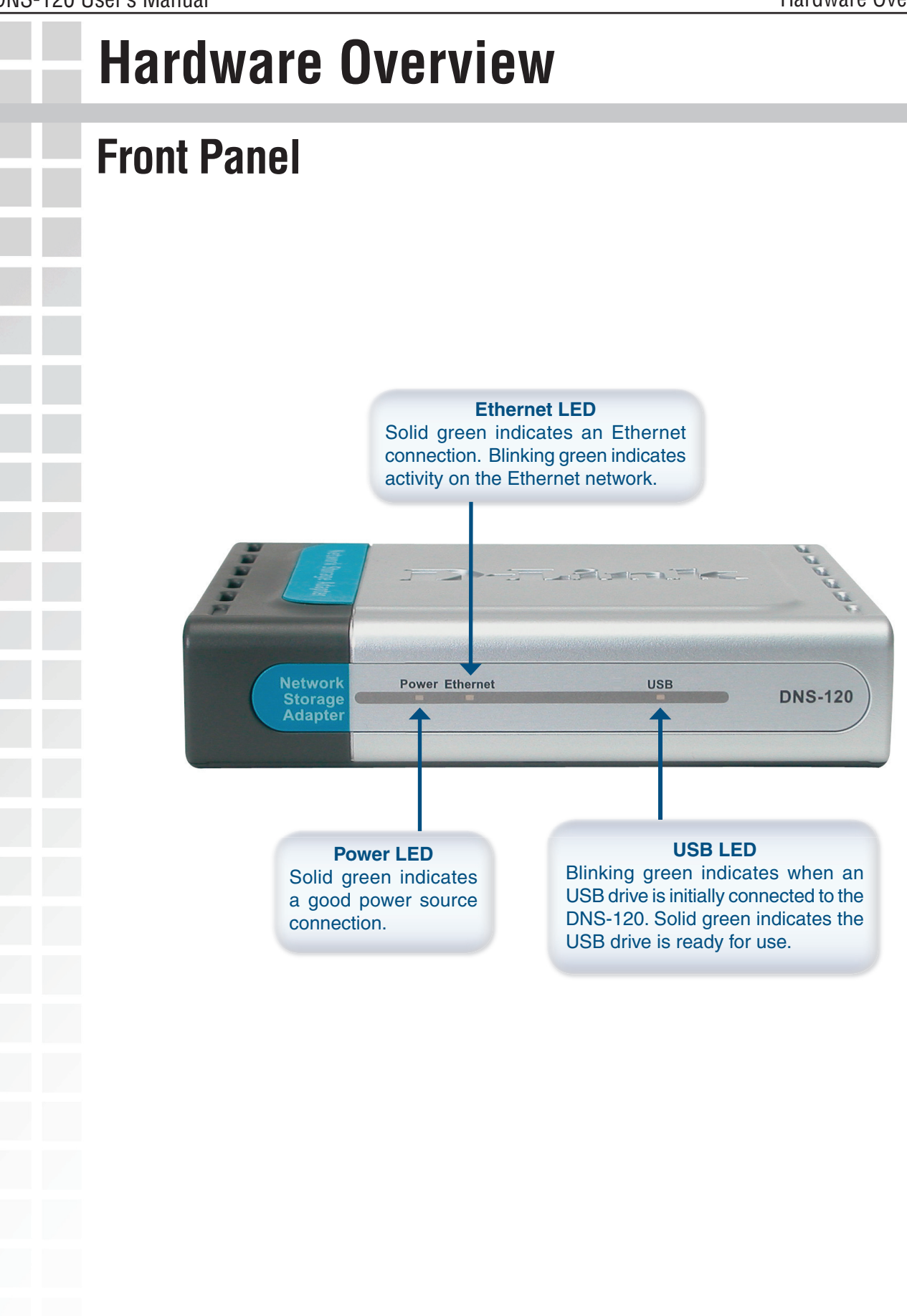

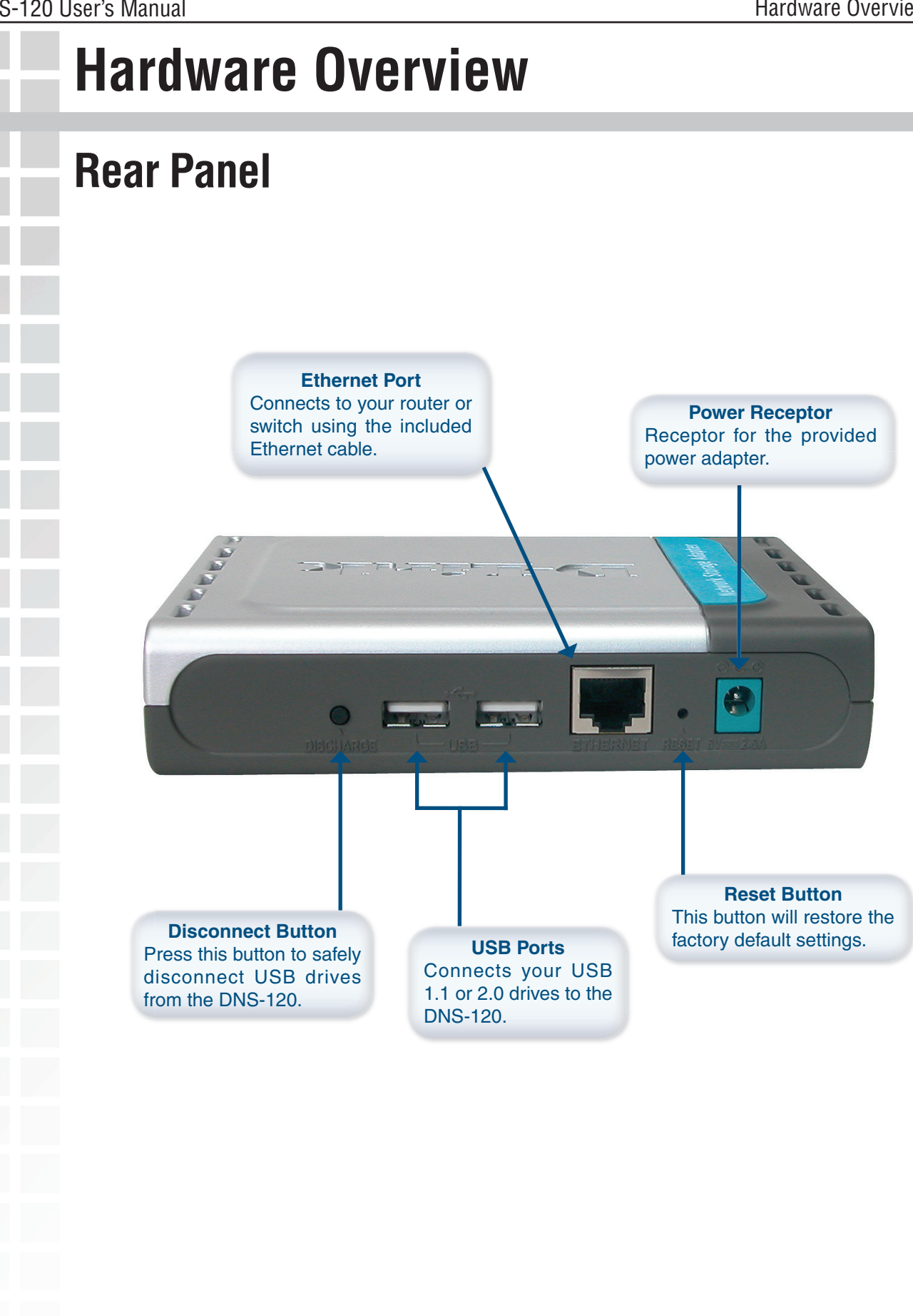

# **Getting Started**

When you have completed the steps in this Quick Installation Guide, your connected network may look similar to this:

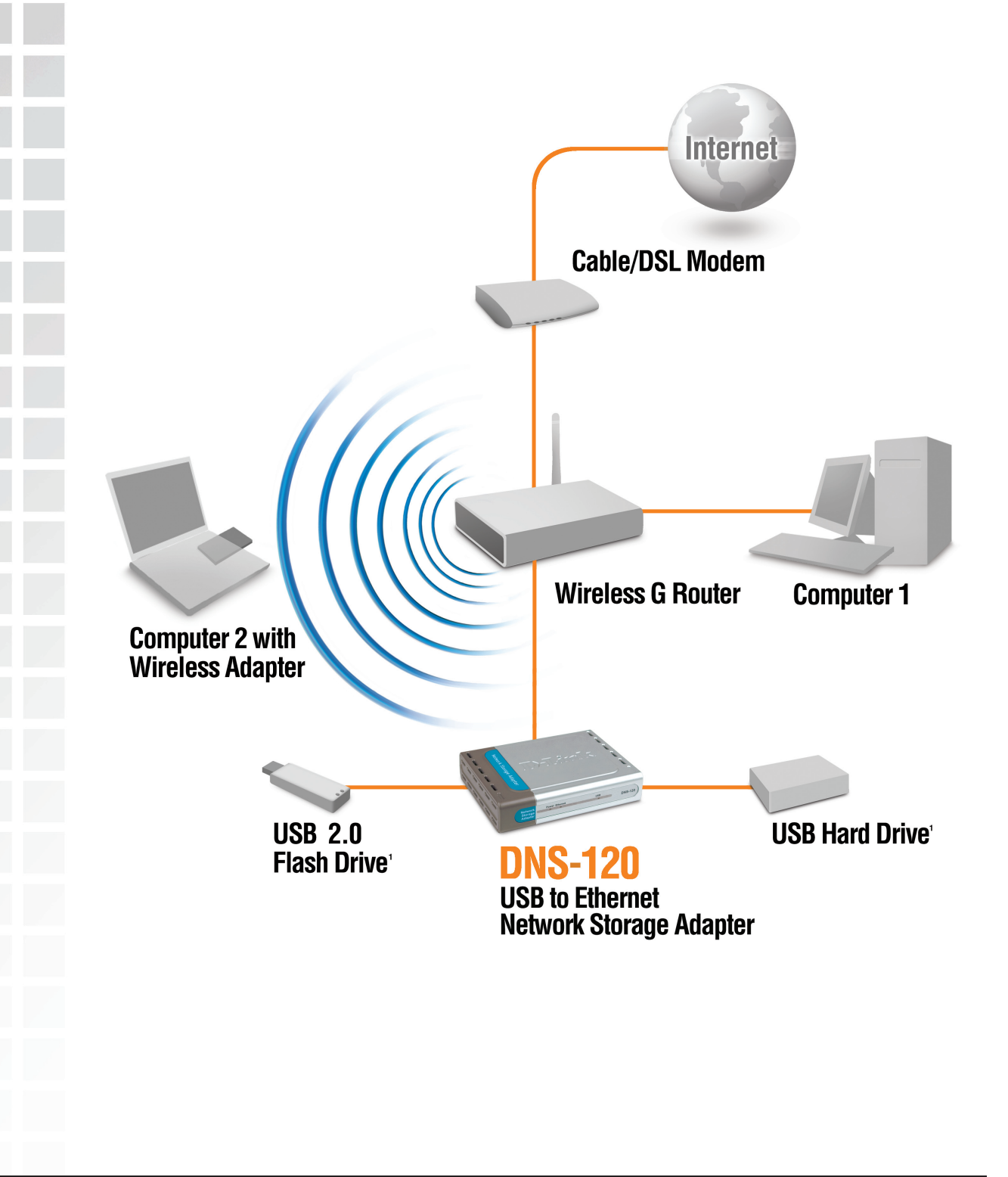

3

# **Hardware Installation**

Attach the provided Ethernet cable to the Ethernet port on the rear panel.

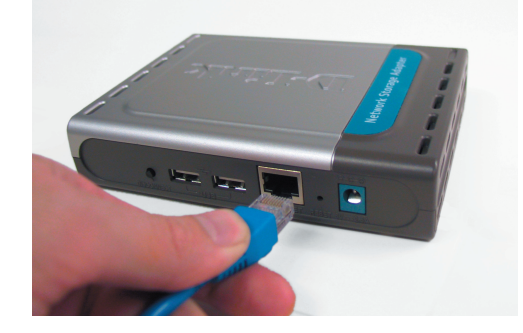

Attach the other end of the Ethernet cable to an available Ethernet port on your router or switch.

Plug the AC adapter into the receptor located on the back of the device. Plug the other end of the AC Adapter into a power strip or wall outlet.

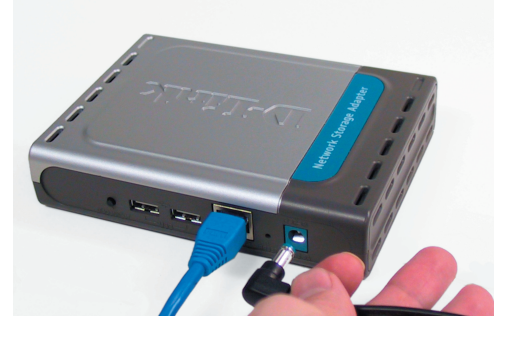

4 Attach your USB drive(s) to the USB port(s) on the rear panel of the DNS-120. The USB LED on the front panel will blink until the drive has been installed. Once the USB LED is solid green, your USB drive is ready for use.

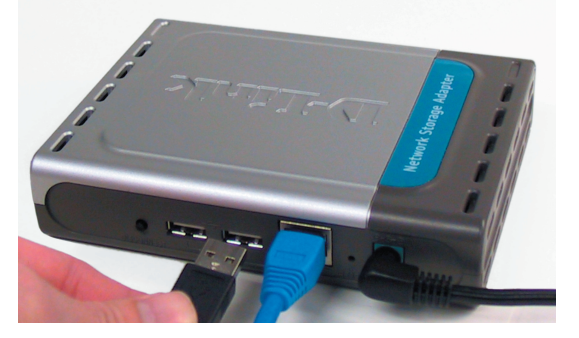

# **Mapping a Drive**

You can use the D-Link Easy Search Utility to map drives to your computer.

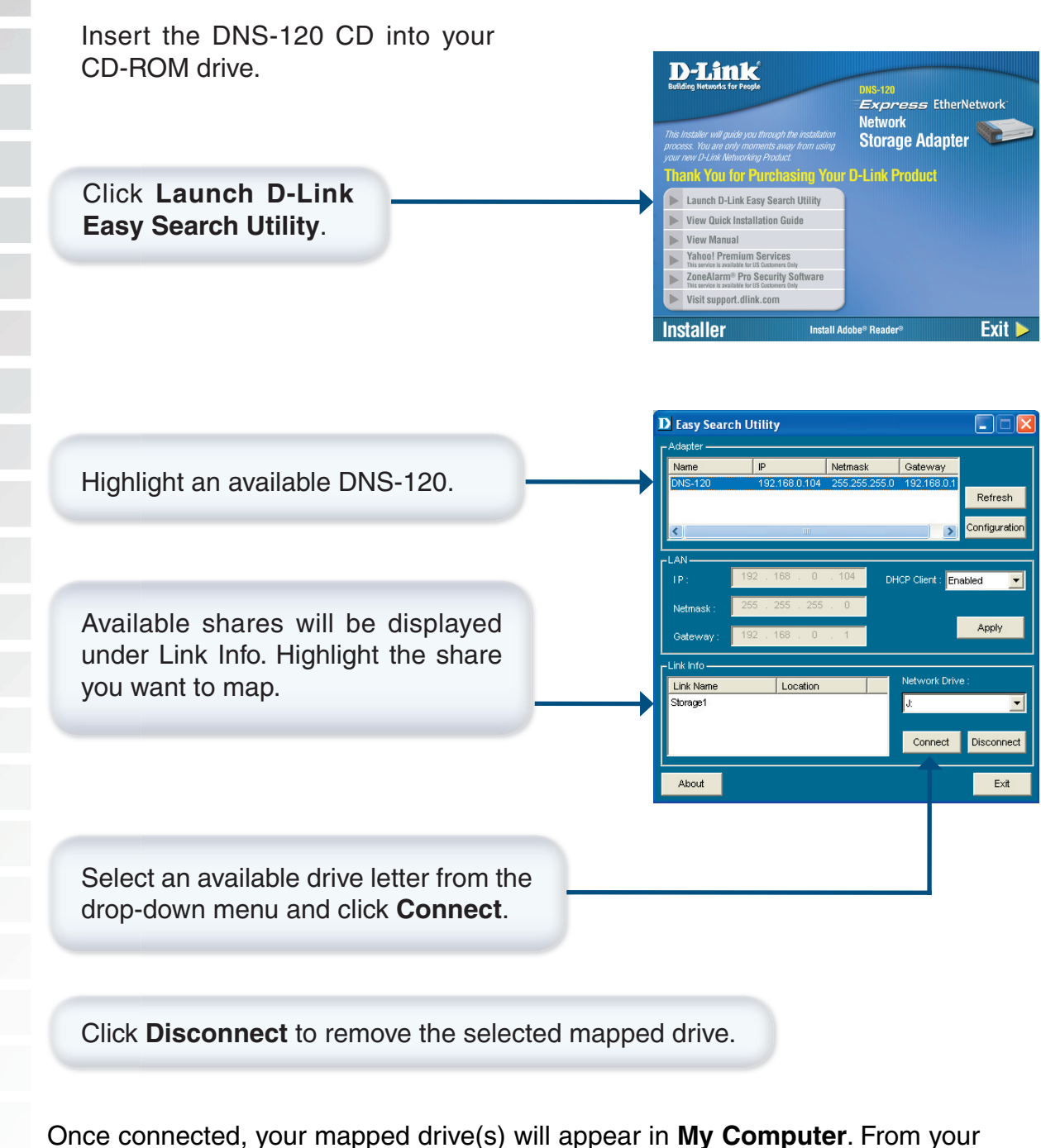

Once connected, your mapped drive(s) will appear in **My Computer**. From your desktop, double-click the **My Computer** icon and then double-click your mapped drive to access the files and folders.

# Mapping a Drive (continued)

As an alternate method, you can access the DNS-120's USB drive(s) by mapping the shared folders as drives in Windows. Please see the following instructions for mapping a USB drive so that it is accessible from the My Computer screen.

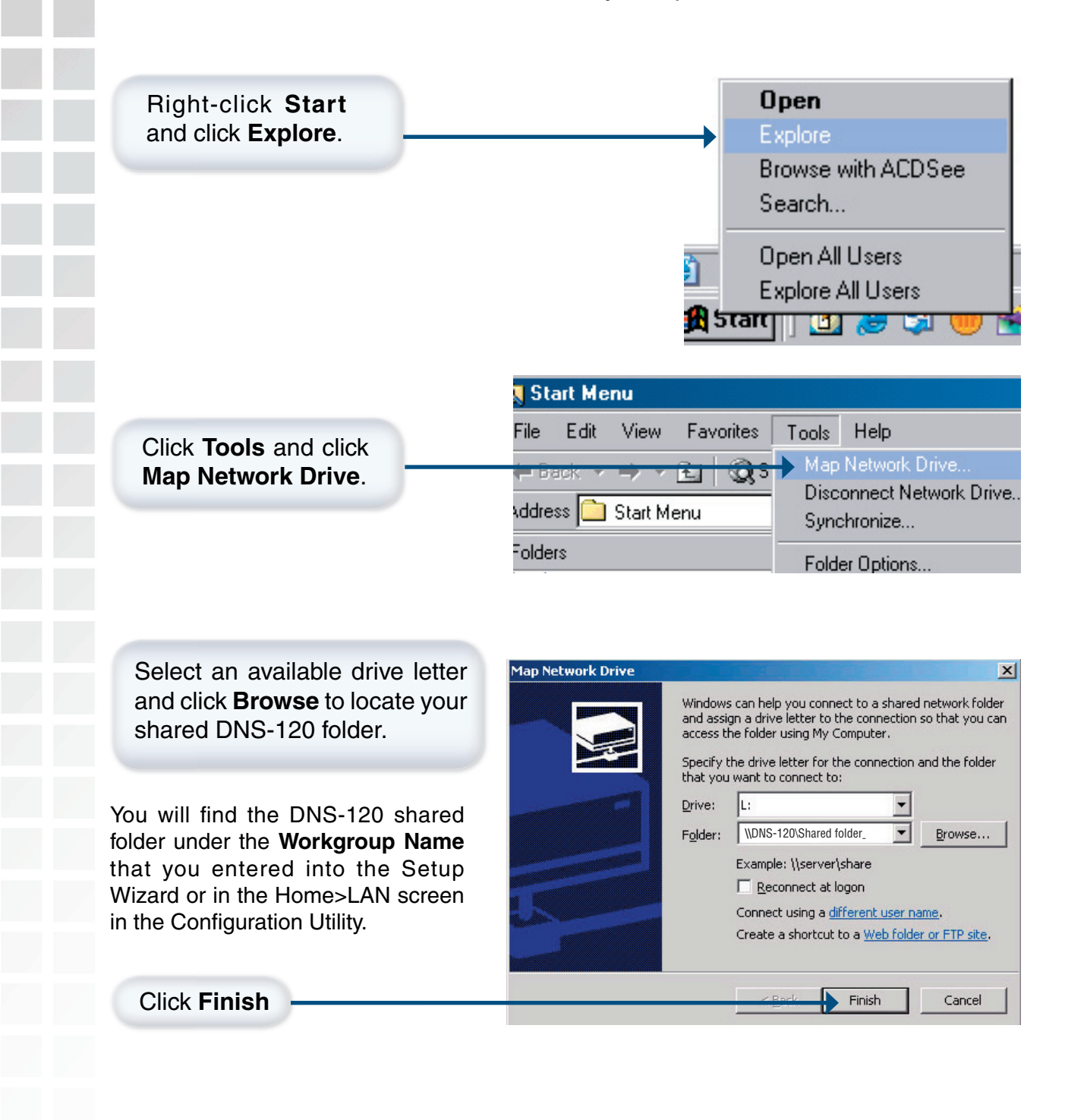

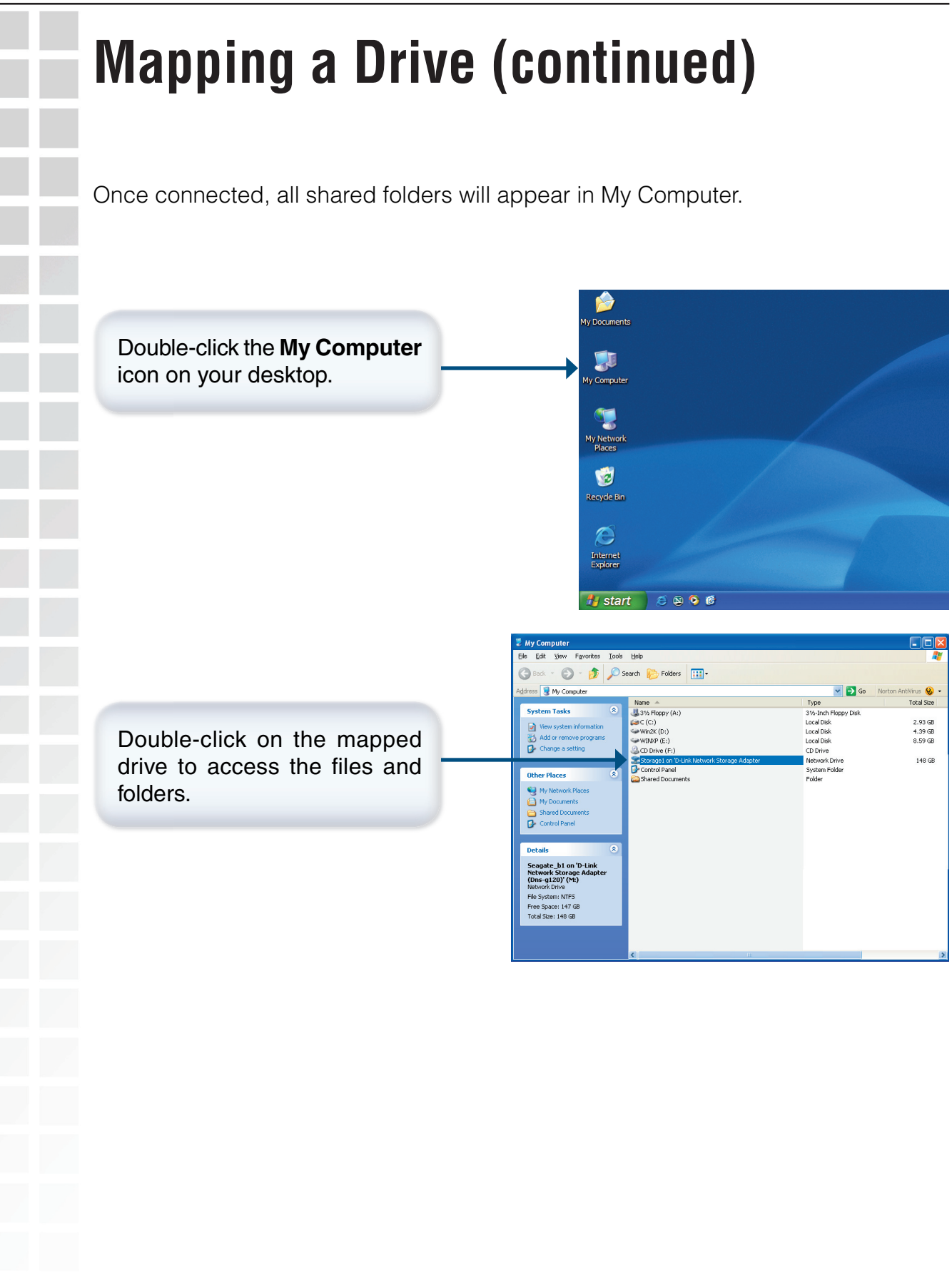

# **Using the Easy Search Utility**

The D-Link Easy Search utility will allow you to connect to the web-based configuration utility, assign IP address settings to the DNS-120, and map drives to your computer.

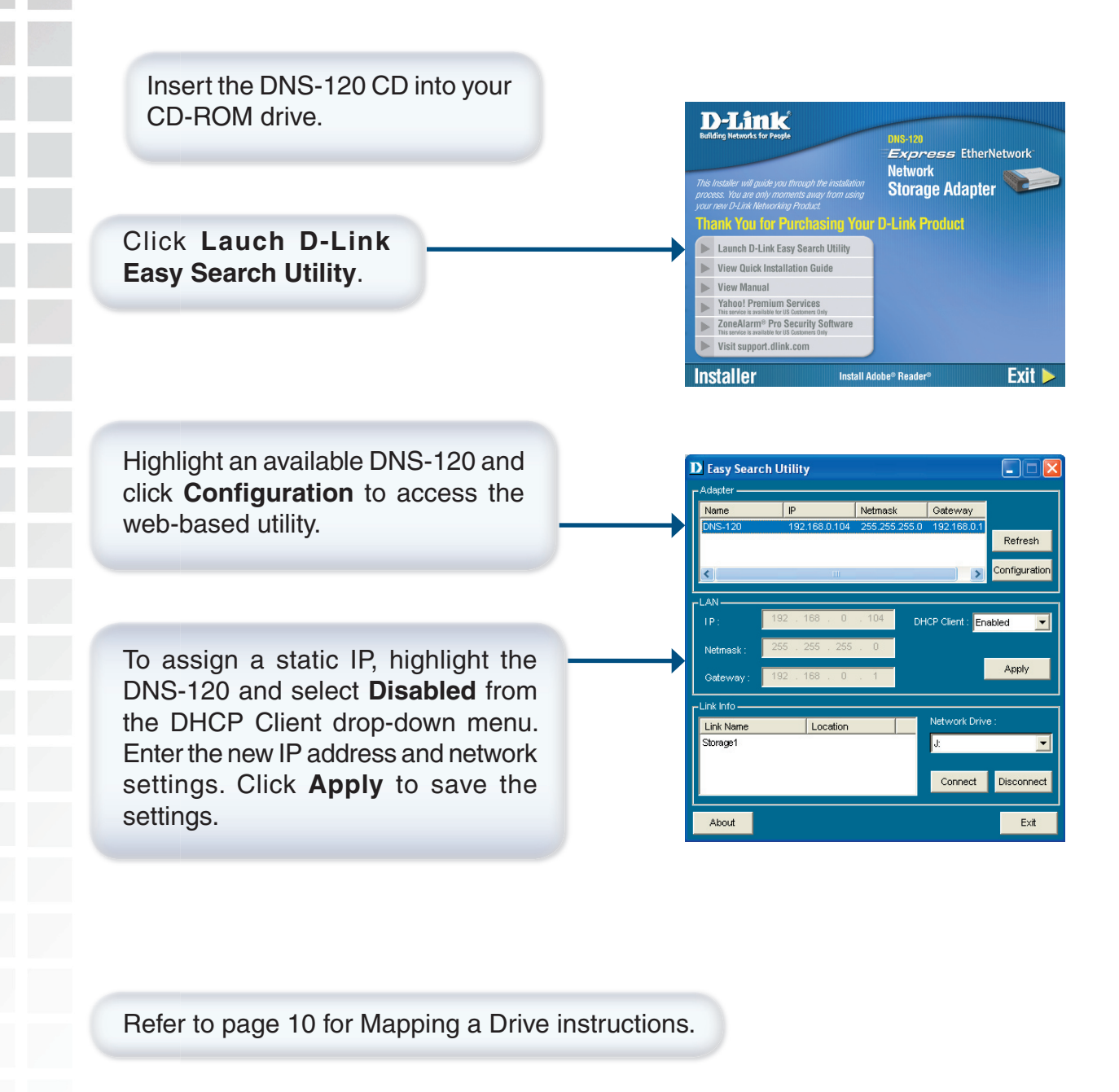

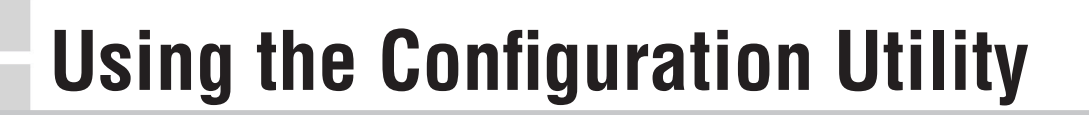

To log into the web-based configuration of the DNS-120, you may run the Easy Search Utility included on your CD or type **http://DNS-120** into a web browser.

Open your Web browser and type http://DNS-120 into the URL address box and then press the Enter or Return key.

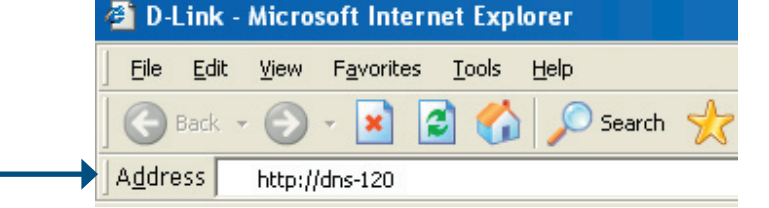

The logon screen will appear.

Type admin for the username and leave the password field blank.

DNS-120
User Name: admin
Password:

Download Schedule Config Reset

Click Config

Once you have logged in, the Home screen, shown on the next page, will appear.

#### Home > Wizard

The Home>Wizard screen will appear. Click **Run Wizard** and the **Setup Wizard** will guide you through the basic configuration. For a tour of the **Wizard**, please see the following pages in this section.

| D-Link<br>Building Networks for People |                                                        |                                                            | Exp<br>Network                         | <b>TherNetw</b><br>Storage Ada               | vork"<br>apter |
|----------------------------------------|--------------------------------------------------------|------------------------------------------------------------|----------------------------------------|----------------------------------------------|----------------|
| DNS-120                                | Home                                                   | Advanced                                                   | Tools                                  | Status                                       | Help           |
| Logout<br>Wizard<br>LAN<br>Device      | The DNS-120 Ne<br>in home and net<br>settings for your | etwork Storage Adapte<br>work environments. Th<br>network. | er is a useful tool<br>he Setup Wizard | to expand disk stor<br>will let you customiz | age<br>ce      |

These buttons appear on most of the configuration screens in this section. Please click on the appropriate button at the bottom of each screen after you have made a configuration change.

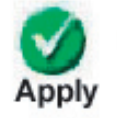

Clicking Apply will save changes made to the page

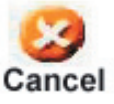

Clicking Cancel will clear changes made to the page

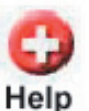

Clicking Help will bring up helpful information regarding the page

D-Link Systems, Inc.

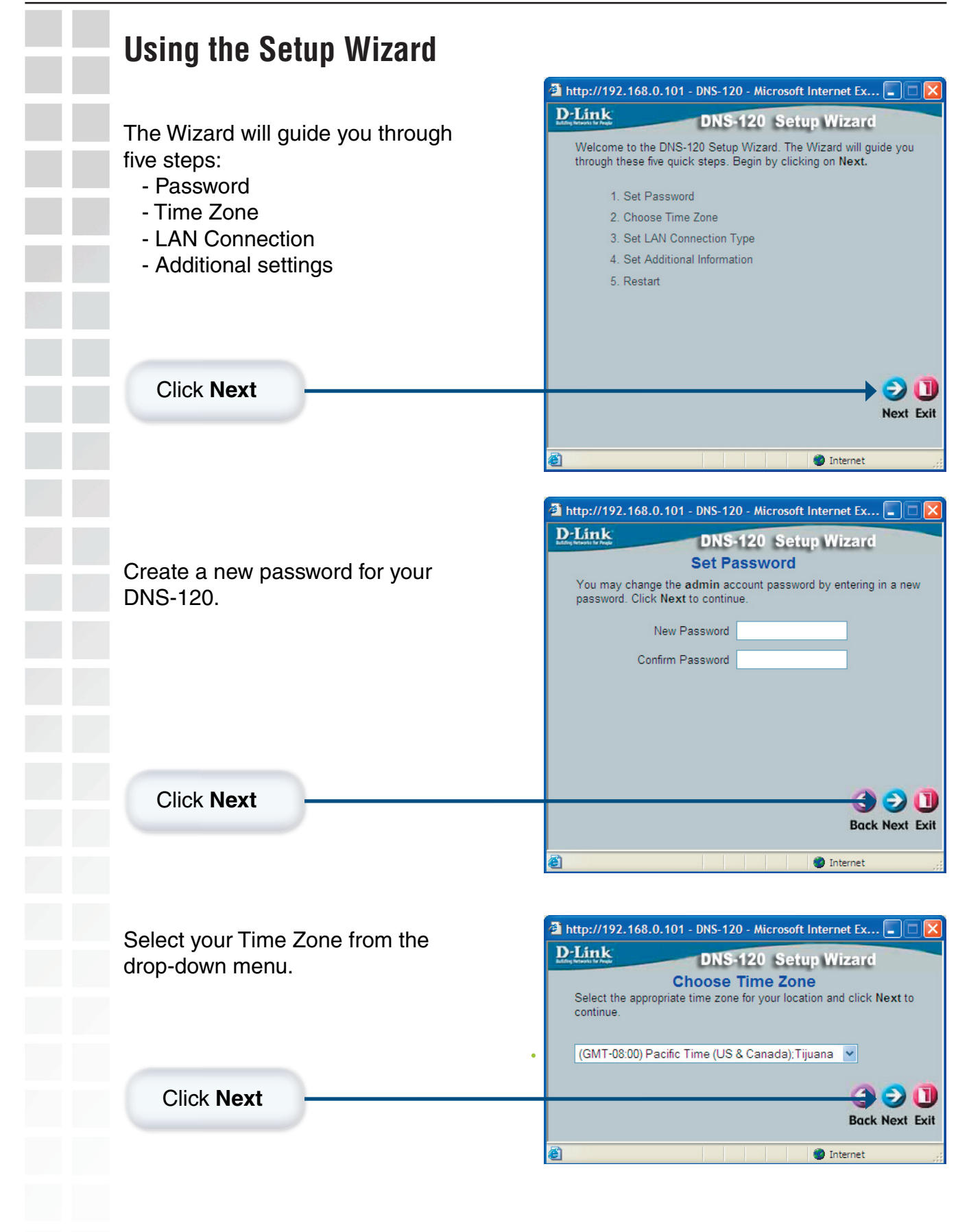

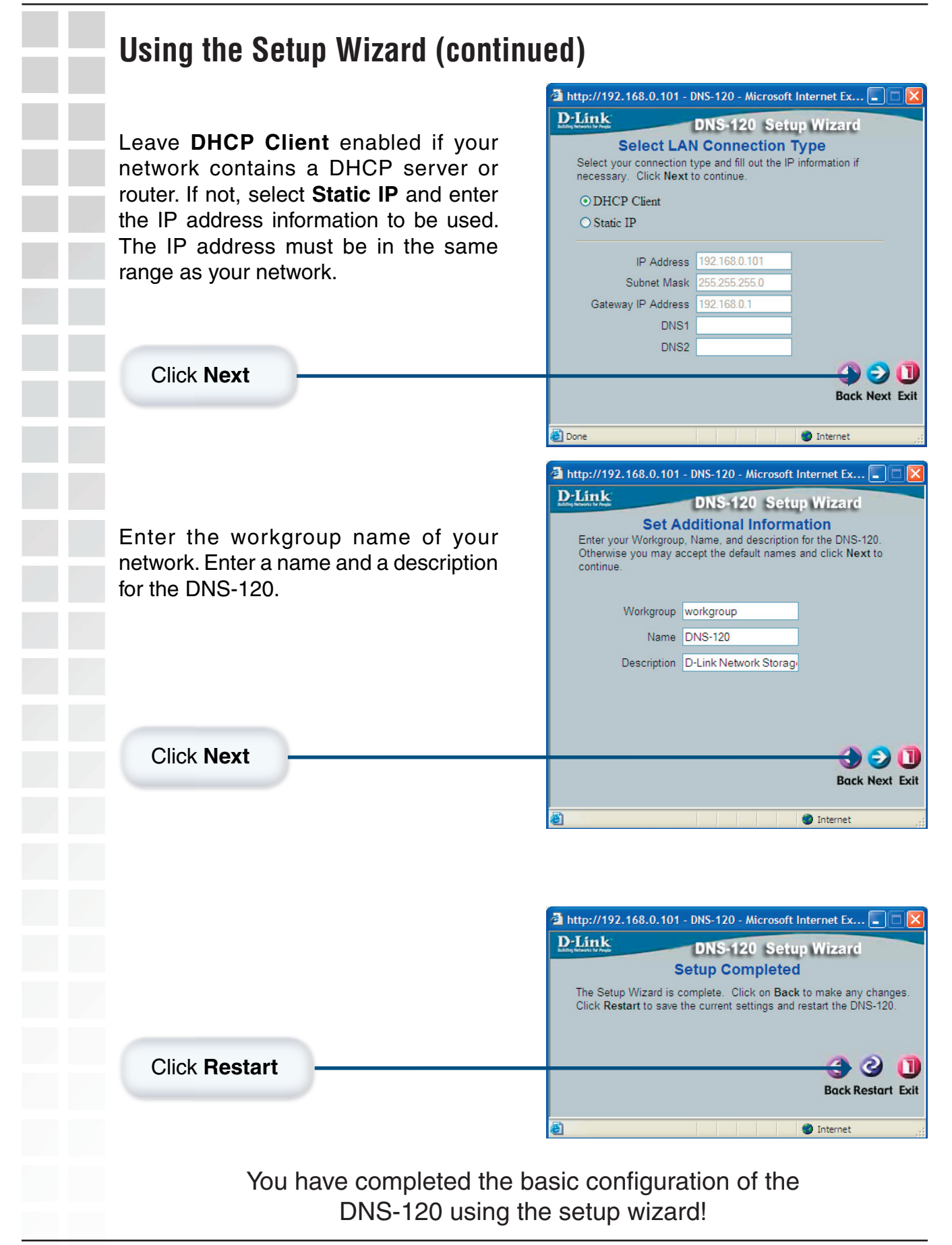

| Home > LAN                 |                                                                                                    |
|----------------------------|----------------------------------------------------------------------------------------------------|
| <b>D</b>                   | )-Link Express                                                                                                    |
|                            | DNS-120                                                                                                    |
|                            | Home Advanced Tools Status Help<br>LAN Settings                                                                                                    |
|                            | ODHCP Client     O Static IP                                                                                                    |
|                            | IP Address     192.168.0.101       LAN     Subnet Mask       Gateway IP Address     192.168.0.1       Device     DNS1                                                                                                    |
|                            | Apply Cancel Help                                                                                                    |
| _                          |                                                                                                    |
| _                          |                                                                                                    |
|                            |                                                                                                    |
| DHCP Client/<br>Static IP: | Select either <b>DHCP Client</b> (default) if you have a DHCP server or router on your network, or <b>Static IP</b> if you want to assign the network settings manually.                                                                            |
| IP Address:                | Enter the IP address of the DNS-120 here, when Static IP is selected.                                                                                                    |
| Subnet Mask:               | Enter the subnet mask here, when Static IP is selected.                                                                                                    |
| Gateway Address:           | Enter the gateway address here, when Static IP is selected. This is normally the LAN address of your router.                                                                                                    |
| DNS1/DNS2:                 | DNS (Domain Name System) is an Internet service that translates<br>domain names into IP addresses. Enter a DNS address here. If you<br>are using a router in your network, you can usually enter the router's<br>LAN IP address as the DNS address. |
| Apply:                     | Click <b>Apply</b> to save the changes.                                                                                                    |
|                            | 1                                                                                                    |

| Home > Devi    | ce                                 |                                      |                            |                                     |              |
|----------------|------------------------------------|--------------------------------------|----------------------------|-------------------------------------|--------------|
| Building Netwo | ink<br>riss for People             |                                      | Expr<br>Et<br>Network St   | ress<br>herNetwork<br>torage Adapte | C"           |
| DNS-1          | 20<br>Home<br>Device Settings      | Advanced                             | Tools                      | Status H                            | lelp         |
| Wizar          | Workgroup<br>Name<br>Description   | workgroup<br>DNS-120<br>D-Link Netwo | rk Storage Ac              |                                     |              |
| Devic          |                                    |                                      | Mapply Cancel H            | 🛟<br>Help                           |              |
|                |                                    |                                      |                            |                                     |              |
|                |                                    |                                      |                            |                                     |              |
|                |                                    |                                      |                            |                                     |              |
| Workgroup:     | Enter the name of                  | of the work                          | group of y                 | our network                         |              |
| Name:          | Enter a name fo<br>more than one D | r the DNS<br>NS-120 de               | -120 devic<br>evices on tl | e. This is ι<br>he network.         | ıseful if yo |
| Description:   | Enter a descripti                  | on of the D                          | NS-120.                    |                                     |              |
|                |                                    |                                      |                            |                                     |              |
|                |                                    |                                      |                            |                                     |              |
|                |                                    |                                      |                            |                                     |              |
|                |                                    |                                      |                            |                                     |              |

| D-Link<br>Building Networks for People | e                                |                        | Network         | <b>Tress</b><br>EtherNetw<br>Storage Ada | ork"<br>pter |
|----------------------------------------|----------------------------------|------------------------|-----------------|------------------------------------------|--------------|
| DNS-120                                | Home                             | Advanced               | Tools           | Status                                   | Hel          |
|                                        | User Accounts<br>User accounts w | vill have access to th | e Download Sche | duler area only.                         |              |
| Logout                                 | User Name                        | user1                  |                 |                                          |              |
| liser                                  | Password                         | •••••                  |                 |                                          |              |
|                                        | Confirm Passw                    | 010                    |                 | <u>) 0</u> 0                             |              |
| Network<br>Access                      |                                  |                        | A               | pply Cancel Help                         |              |
| FTP Server                             |                                  |                        |                 |                                          |              |
|                                        |                                  |                        |                 |                                          |              |
|                                        | User List                        | ne                     | [               | : Change Password 🕯                      | I: Delete    |
|                                        |                                  |                        |                 |                                          |              |
|                                        |                                  |                        |                 |                                          |              |
|                                        |                                  |                        |                 |                                          |              |
| User Name:                             | Enter a use                      | r name.                |                 |                                          |              |
| D                                      | <b>_</b> .                       |                        |                 |                                          |              |
| Password:                              | Enter a pas                      | sword for th           | e user.         |                                          |              |
| mfirm Password:                        | Enter the pa                     | assword aga            | ain for con     | firmation.                               |              |
| Apply:                                 | Click Apply                      | to save you            | r settings.     |                                          |              |
| sers you create w                      | /ill be listed u                 | ınder <b>User</b>      | List.           |                                          |              |
|                                        |                                  |                        |                 |                                          | ٦            |
| llear liet                             |                                  |                        | Change Deer     | Delata                                   | 1            |

To change a current user's password, click the *icon* next to a user listed under *User List*. Click **Apply** to save any changes.

To delete a user, click the *ii* icon next to a user listed under *User List*. Click **Apply** to save any changes.

You will need to create users when assigning permissions, using FTP, and using the downloading feature.

user1

1

| DNS-120                                                                          | Express<br>EtherNetwork<br>Network Storage Adapter                                                                                                    |
|----------------------------------------------------------------------------------|----------------------------------------------------------------------------------------------------|
|                                                                                  | Home Advanced Tools Status Help                                                                                                    |
|                                                                                  | Network Access Settings                                                                                                    |
| Logout                                                                           | User Please Select user V All accounts                                                                                                    |
|                                                                                  | Authority Read Only                                                                                                    |
| User                                                                             | Comment                                                                                                    |
| Network<br>Access                                                                | Solution Cancel Help                                                                                                    |
| r i P Server                                                                     | Share Path User Comment RW                                                                                                    |
|                                                                                  |                                                                                                    |
| User:                                                                            | Select a user from the drop-down menu or check All Acc                                                                                                    |
| Path:                                                                            | Click <b>Open</b> and select the folder from the USB drive that yo ike to create the rule for.                                                            |
| Authority:                                                                       | Select Read Only or Read/Write from the drop-down me                                                                                                    |
|                                                                                  | Enter a comment recording the rule                                                                                                    |
| Comment:                                                                         | Enter a comment regarding the fule.                                                                                                    |
| Comment:                                                                         |                                                                                                    |
| Comment: E<br>By default, all users<br>and folders on the<br>be displayed in the | s on your local network will have read/write permissions<br>USB drive(s) that are connected to the DNS-120. This "r<br>list similar to the picture above. |

#### Advanced > Network Access (continued)

To create a network access rule, you must first delete the default rule by clicking on the trash can icon. Once the rule is deleted, users will not be able to access the USB drive(s) until new rules have been created.

| Share    | Path     | User | Comment | R/W |
|----------|----------|------|---------|-----|
| Storage1 | Storage1 |      |         | M 🛛 |
|          |          |      |         |     |

Click the trash can icon to delete the rule.

#### Example

In the example below, permissions are set for the folder "**Drivers**" on the USB drive named "**Storage1**". Two users (user1 and user2) were created (refer to page 20 on creating users).

User1 has been assigned read/write permissions for the Drivers folder (as seen in the network access list).

User2 will be assigned read only permissions for the Drivers folder. Once the settings are applied, User2 will appear in the network access list.

| DNS-120           |              |                  | Exp<br>Network | <b>Dress</b><br>EtherNetwo<br>Storage Ad | vork <sup>**</sup><br>apter |
|-------------------|--------------|------------------|----------------|------------------------------------------|-----------------------------|
| and a survey of   | Home         | Advanced         | Tools          | Status                                   | Help                        |
|                   | Network Acce | ss Settings      |                |                                          |                             |
| Logout            | User         | user2            | 🖌 🗌 All a      | ccounts                                  |                             |
| Logour            | Path         | Storage1/Drivers |                | Open                                     |                             |
|                   | Authority    | Read Only        | ~              |                                          |                             |
| User              | Comment      |                  |                |                                          |                             |
| Network<br>Access |              |                  |                | Ø 😡 (<br>Apply Cancel H                  | 🔁<br>lelp                   |
|                   |              | ✓: Read/Writ     | e 🔲: Read On   | ly 🗷: Modify Setti                       | ing 闻: Delete               |
|                   | Share        | Path             | User           | Comment                                  | RAV                         |
|                   |              | OL 410 1         | 4              |                                          |                             |

You may edit a rule from the list by clicking on the  $\boxed{}$  icon.

To delete a rule from the list, click on the 📋 icon.

#### Advanced > FTP Server

You can use the built-in FTP server to allow users from the Internet or Intranet FTP access to the drive(s) or folder(s) that you want to share.

| 100 mm    | Home                                                        | Advanced                                             | Tools          | Status            | Help   |
|-----------|-------------------------------------------------------------|------------------------------------------------------|----------------|-------------------|--------|
| -         | FTP Server Setting                                          | js                                                   |                |                   |        |
| Logout    | User F                                                      | Please Select use                                    | er 💙 🗌 All a   | counts            |        |
|           | Path                                                        | ] root                                               |                |                   |        |
| User      | Authority F                                                 | Read Only                                            | *              | Open<br>Add       |        |
|           | Max User 0                                                  | 15 🔽                                                 |                |                   |        |
| letwork   | Idle Time 2                                                 | ( 1~10 Minut                                         | tes)           |                   |        |
| 10003     | Port 2                                                      | 1 (1~65535,de                                        | fault:21)      |                   |        |
| TP Server | Flow Control                                                | Unlimited O                                          | x 10 KBs       |                   |        |
|           | Path 🗹                                                      | :Read/Write                                          | :Read Only 🖻:  | Modify Setting 闻: | Delete |
|           | Ar                                                          | ionymous St                                          | aun<br>torage1 |                   |        |
|           | ETP Server Status                                           |                                                      |                |                   |        |
|           | Status                                                      | Started                                              |                |                   |        |
|           |                                                             | 21                                                   |                |                   |        |
|           | Port                                                        |                                                      |                |                   |        |
|           | Port<br>Max user                                            | 5                                                    |                |                   |        |
|           | Port<br>Max user<br>Flow                                    | 5<br>Unlimited                                       |                |                   |        |
|           | Port<br>Max user<br>Flow<br>Idle time                       | 5<br>Unlimited<br>2 minutes                          |                |                   |        |
|           | Port<br>Max user<br>Flow<br>Idle time<br>Anonymous          | 5<br>Unlimited<br>2 minutes<br>Yes                   |                |                   |        |
|           | Port<br>Max user<br>Flow<br>Idle time<br>Anonymous<br>Write | 5<br>Unlimited<br>2 minutes<br>Yes<br>No             |                |                   |        |
|           | Port<br>Max user<br>Flow<br>Idle time<br>Anonymous<br>Write | 5<br>Unlimited<br>2 minutes<br>Yes<br>No<br>Stop FTI | PServer        |                   |        |

- Accounts.Path:Click Open and select the folder from the USB drive that<br/>you would like to create the rule for.
- **Root:** Check the **Root** box to select the root level of both USB drives at once.
- Authority: Select Read Only or Read/Write from the drop-down menu.
  - Add: Click Add to save your share/permissions.

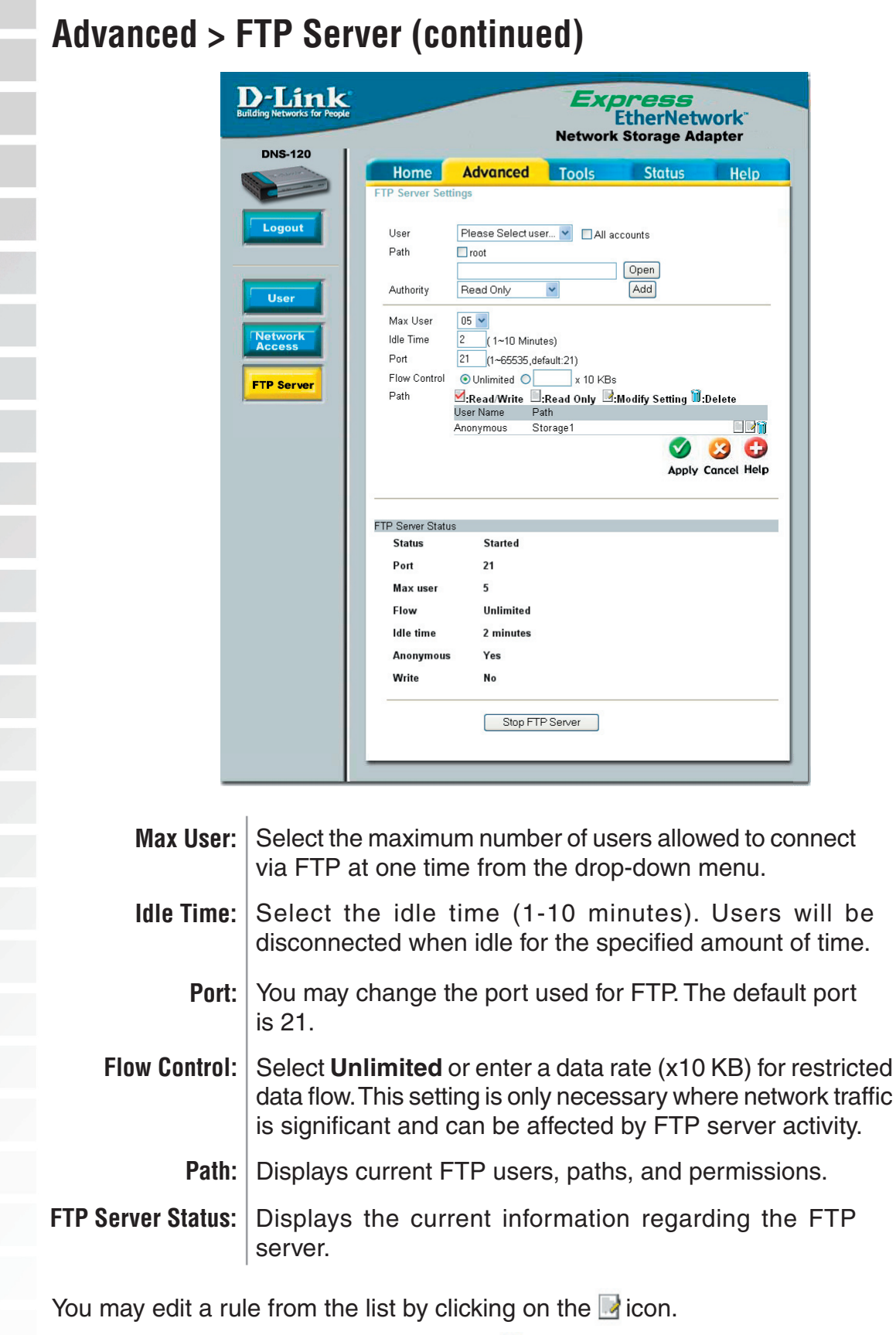

To delete a rule from the list, click on the <u> </u>icon.

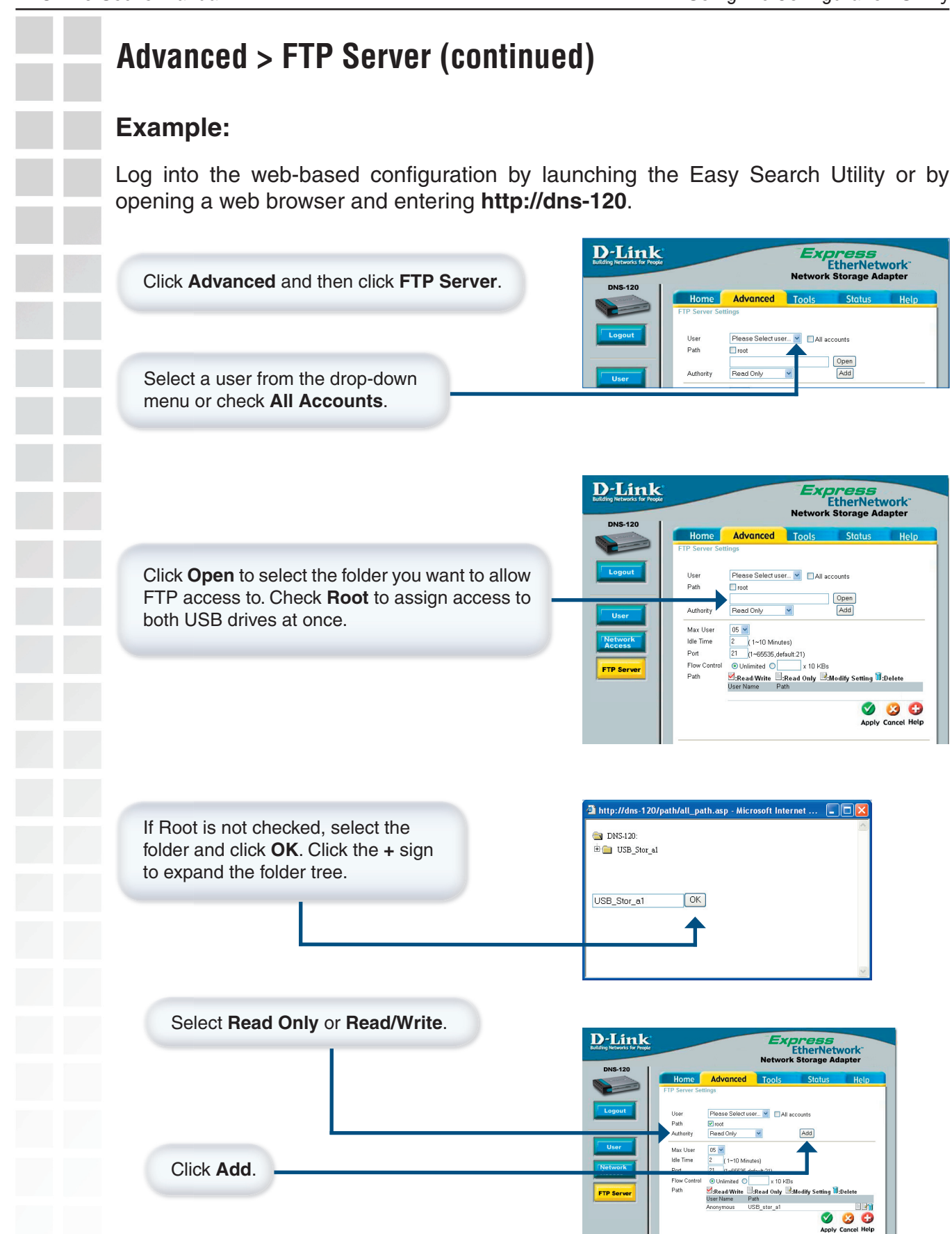

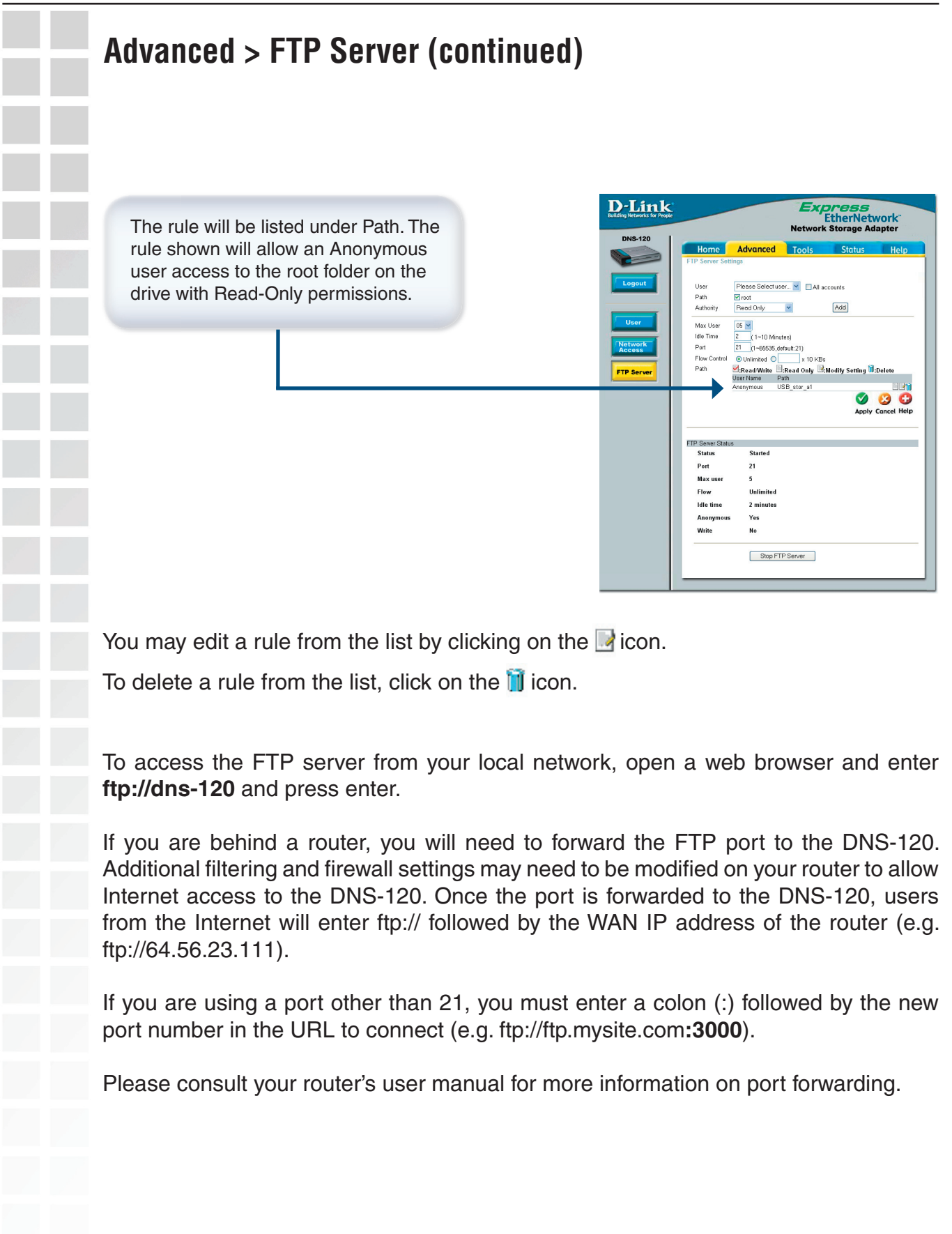

#### Tools > Admin The Admin screen will allow you to change the Admin password. D-Link Building Networks for People Express EtherNetwork **Network Storage Adapter DNS-120** Home Advanced Tools Status Help Administrator's Password Set the administrator password here. Logout User Name Password ..... Admin New Password ..... Confirm Password ..... Time System G Apply Cancel Help Firmware User Name: The user name is set to admin. You cannot change the user name. Password: Enter the old password. New Password: Enter your new password. Enter your new password again. Confirm Password: Apply: Click Apply to save your new password.

#### Tools > Time

This section will set the DNS-120 internal clock. It is important that accurate time is set for scheduled downloading and backup of files and folders.

Current Time is displayed in 24-hour format (e.g. 14:00 is 2:00pm). Current Date is displayed in Month/Day/Year format.

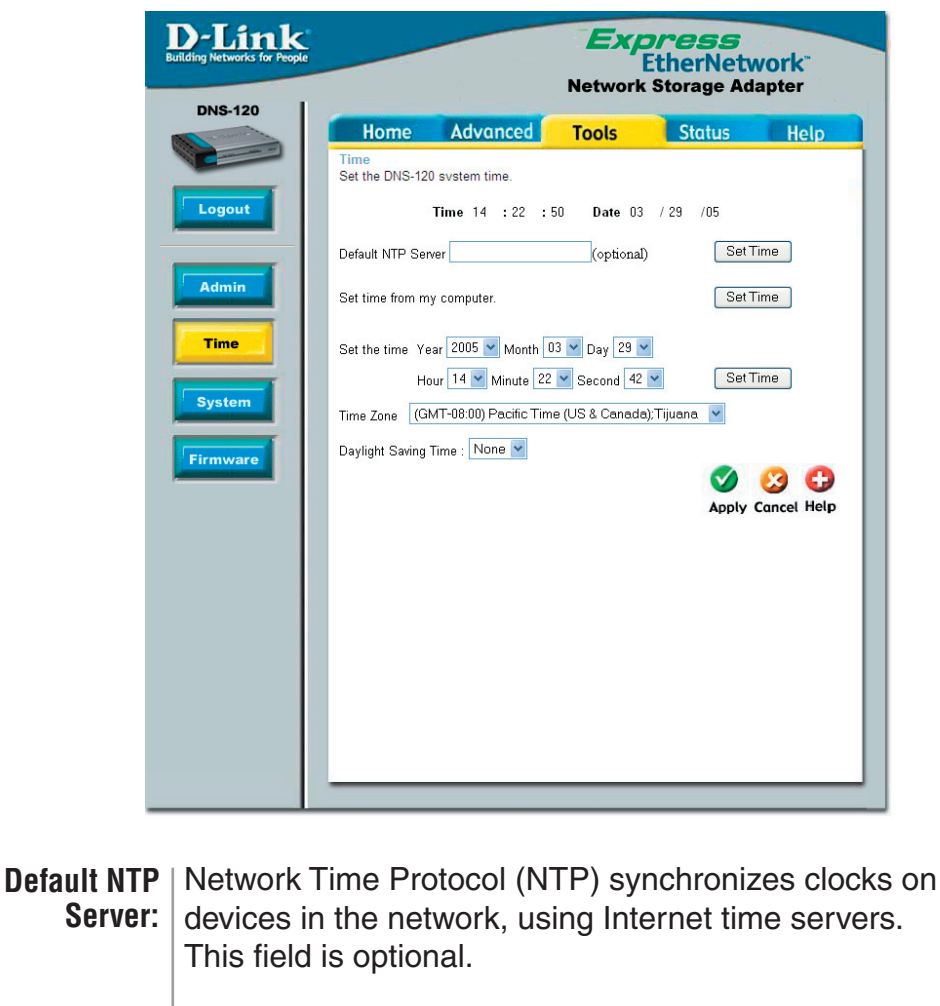

| Set time from my | Synchronize the time from the computer you are        |
|------------------|-------------------------------------------------------|
| computer:        | currently using. Click the Set Time button to set the |
|                  | DNS-120 internal clock to the local PC time.          |

- **Set the Time:** Select the appropriate date and time from the dropdown boxes provided. Click the Set Time button to set the DNS-120 internal clock to the changes made.
  - Time Zone: Select the time zone.
- **Daylight Saving** Select to enable daylight savings. **Time:** 
  - **Apply:** Click Apply to save your settings.

| Tools > Syste                                      | m                       |
|----------------------------------------------------|-------------------------|
| D-Lit<br>Building Networks f                       | nk<br>or Peop           |
| DNS-120                                            | 6                       |
| Admin                                              |                         |
| Firmware                                           |                         |
|                                                    |                         |
| System Restart:<br>Restore to Factory<br>Defaults: | Cli<br>Cli<br>fac<br>ha |
| Idle Time:                                         | En<br>the<br>log        |
| Apply:                                             | CI                      |
|                                                    |                         |

| Home       Advanced       Tools       Status         System Settings       System Settings       Restart       Restart         System Restart.       Restart       Restart         Defaults       Restore To Factory Default Settings.       Restore         Idle Time       Config Inactivity Timer       5       (Minutec) | Help |
|----------------------------------------------------------------------------------------------------|------|
| System Settings Restart System Restart. Restart Defaults Restore To Factory Default Settings. Restore Idle Time Config Inactivity Timer 5 (Minutec)                                                                                                    |      |
| Restart     System Restart.       Defaults     Restore To Factory Default Settings.       Restore     Idle Time       Config Inactivity Timer     5 (Minuter)                                                                                                    |      |
| System Restart.  Restart  Defaults Restore To Factory Default Settings.  Restore  Idle Time Config Inactivity Timer  (Minutec)                                                                                                    |      |
|                                                                                                    |      |
|                                                                                                    |      |
| em Restore To Factory Default Settings. Restore                                                                                                    |      |
| em Idle Time                                                                                                    |      |
| Idle Time                                                                                                    |      |
| Config Inactivity Timer 5 (Minutoc)                                                                                                    |      |
|                                                                                                    |      |
| Download Schedule Inactivity Timer 5 (Minutes)                                                                                                    |      |
|                                                                                                    |      |
| Ø 🙆 🖨                                                                                                    |      |
| Apply Cancel Help                                                                                                    |      |
|                                                                                                    |      |

| System Restart:                | Click Restart to reboot your DNS-120.                                                                                                    |
|--------------------------------|----------------------------------------------------------------------------------------------------|
| estore to Factory<br>Defaults: | Click <b>Restore</b> to reset the DNS-120 back to the factory default settings - erasing all changes you have made.                                    |
| ldle Time:                     | Enter the time (in minutes) for the idle time in both<br>the Scheduling and Config sections. Users will be<br>logged off if the idle time is exceeded. |
| Apply:                         | Click <b>Apply</b> to save your settings.                                                                                                    |
|                                | ,                                                                                                    |

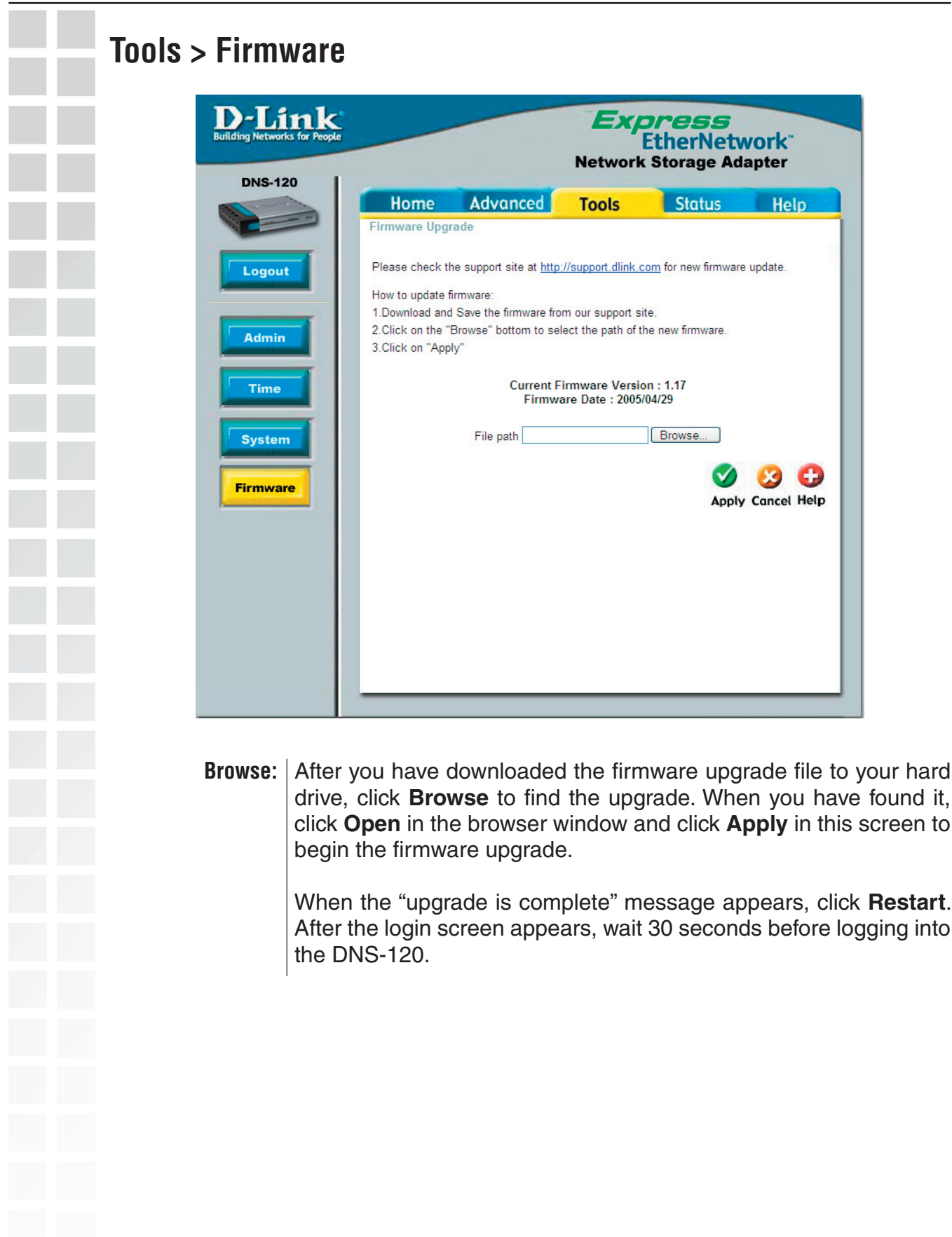

# Status > Device Info D-Lin Building Networks for **DNS-120** Logout Device Info Ne

|                     |             | Exp<br>E<br>Network | therNet<br>Storage A | twork"<br>dapter |
|---------------------|-------------|---------------------|----------------------|------------------|
| Home Adva           | nced        | Tools               | Status               | He               |
| Device Information  |             |                     |                      |                  |
| LAN Info            |             |                     |                      |                  |
| IP Address:         | 192,168,0 1 | 01                  |                      |                  |
| Subnet Mask:        | 255.255.255 | .0                  |                      |                  |
| Gateway IP Address: | 192.168.0.1 |                     |                      |                  |
| Device Info         |             |                     |                      |                  |
| Workgroup:          | workgroup   |                     |                      |                  |
| Name:               | DNS-120     |                     |                      |                  |
| Description:        | D-Link Netw | ork Storage Ad      | apter                |                  |
| Network Access List |             |                     |                      |                  |
| Dath                |             | Dermissione         | Access               | a Control        |
| Paul                |             | Permissions         | Acces                | s Control        |
|                     |             |                     |                      | 6                |
|                     |             |                     |                      | He               |
|                     |             |                     |                      | ŀ                |

| LAN Info:              | The LAN Info section will display the network settings of the DNS-120.                 |
|------------------------|----------------------------------------------------------------------------------------|
| Device Info:           | The workgroup, name, and description of the DNS-120 will be displayed in this section. |
| etwork Access<br>List: | Current shares and permissions will be displayed in this section.                      |
|                        |                                                                                        |
|                        |                                                                                        |
|                        |                                                                                        |

![](_page_31_Picture_2.jpeg)

![](_page_32_Figure_2.jpeg)

| ownload Sc    | heduling (continued)                                                                                                    |
|---------------|----------------------------------------------------------------------------------------------------|
|               | <image/>                                                                                                    |
| Login Method: | Select the appropriate login method to access files for download<br>· <b>Account</b> – If the download site employs restricted access<br>check this button and enter in the User Name and Password in<br>appropriate fields provided below this button.<br>· <b>Anonymous</b> – Click this button if this job is a local (drive)<br>PC to drive) backup or the download site does not require any loginformation. |
| Туре:         | Select the appropriate type of content for download or backup.                                                                                                    |
| URL:          | Enter a valid URL to the remote location from which you wish to initiate a file or folder transfer.                                                                                                    |
|               | To initiate a remote FTP or HTTP file or folder transfer, refer to the following examples of valid URL formats:<br>• ftp://123.45.67.89/Test (for a folder transfer)<br>• ftp://123.45.67.89/Test/hello.txt (for a single file transfer)<br>• http://www.abc123.org/Test (transfer from an HTTP s                                                                                                    |
|               | To initiate a local PC's (same network as DNS-120) shared file of shared folder transfer, refer to the following example of the valid URL format.                                                                                                    |
|               | The local PC's internal IP address must be known and be accessible to the DNS-120 on the network.                                                                                                    |

![](_page_34_Picture_2.jpeg)

| -Link<br>ng Networks for People | -      |                    |                         | Ex<br>Networ | EtherNetwork Storage Ada | <mark>∕ork</mark> "<br>apter |
|---------------------------------|--------|--------------------|-------------------------|--------------|--------------------------|------------------------------|
|                                 |        | Schedul            | ing                     | Status       |                          | Help                         |
|                                 | Schedu | le list<br>% Speed | Download Path           |              | Save To                  | Time                         |
| ogout                           |        |                    | ftp://ftp.dlink.com/fil | e.bd         | USB_Stor_a1/Deskto;      | 04/13/                       |

The Status Schedule List will show pending or completed download events. Current download statistics, such as % completed and download speed are displayed for each event. The icons below represent the current status of each event.

- Ownload Successful
- X Download Failed
- Download Pending
- Waiting
- 👢 🛛 Link File
- Download in Progress

## **Networking Basics**

To name your computer n Windows® XP, please follow these directions.

- Click **Start** (in the lower left corner of the screen).
  - **Right-click** on **My Computer**.
  - Select **Properties** and click.

![](_page_36_Picture_7.jpeg)

- Select the **Computer Name Tab** in the System Properties window.
- You may enter a **Computer Description** if you wish; this field is optional.
- To rename the computer and join a domain, Click **Change**.

| System Restore                                         |                             | Automa                                             | itic Updates       | Remote      |  |
|--------------------------------------------------------|-----------------------------|----------------------------------------------------|--------------------|-------------|--|
| General                                                | Comp                        | uter Name                                          | Hardware           | Advance     |  |
| Computer <u>d</u> eso<br>Full computer i<br>Workgroup: | cription:<br>name: Of<br>Ac | For example: ''<br>Computer''.<br>fice<br>counting | Kitchen Computer'' | or ''Mary's |  |
|                                                        |                             |                                                    |                    |             |  |

| _ |                  |                                                                                                    |
|---|------------------|----------------------------------------------------------------------------------------------------|
| _ |                  |                                                                                                    |
|   | In this window,  | enter the <b>Computer name</b> .                                                                                                    |
|   | Select Workgro   | oup and enter the name of the Workgroup.                                                                                                    |
|   | All computers of | on your network must have the same <b>Workgroup</b> name.                                                                                                    |
|   | Click OK.        |                                                                                                    |
|   |                  | Computer Name Changes                                                                                                    |
|   |                  | You can change the name and the membership of this<br>computer. Changes may affect access to network resources.<br>Computer name:<br>Office<br>Full computer name:<br>Office<br>Member of<br>Domain:<br>Workgroup:<br>Accounting |
|   |                  | OK Cancel                                                                                                    |
|   |                  |                                                                                                    |
|   |                  |                                                                                                    |
|   |                  |                                                                                                    |

## Checking the IP Address in Windows® XP

The adapter-equipped computers in your network must be in the same IP Address range (see Getting Started in this manual for a definition of IP Address Range). To check the IP Address of the adapter, please do the following:

- Right-click on the *Local Area Connection icon* in the task bar.
- Click on **Status**.

![](_page_38_Picture_6.jpeg)

This window will appear:

- Click the Support tab. This screen will list your IP address, subnet mask, and the default gateway.
- Click Close.

| Y Wireless Network C<br>General Support | onnection 7 Status |
|-----------------------------------------|--------------------|
| Internet Protocol (TCP/                 | IP)                |
| Address Type:                           | Assigned by DHCF   |
| IP Address:                             | 192.168.0.114      |
| Subnet Mask:                            | 255.255.255.0      |
| Default Gateway:                        | 192.168.0.1        |
|                                         | Details            |
| Regair                                  |                    |
|                                         |                    |
|                                         | Clos               |

#### Assigning a Static IP Address in Windows® XP/2000

Note: DHCP-enabled routers will automatically assign IP addresses to the computers on the network, using DHCP (Dynamic Host Configuration Protocol) technology. If you are using a DHCP-capable router you will not need to assign static IP addresses.

If you are not using a DHCP capable router, or you need to assign a static IP address, please follow these instructions:

- Go to Start.
- Double-click on Control Panel.

![](_page_39_Picture_7.jpeg)

Double-click on Network Connections.

![](_page_39_Picture_9.jpeg)

D-Link Systems, Inc.

- Right-click on Local Area Connections.
- Double-click on **Properties**.

![](_page_40_Picture_4.jpeg)

- Click on Internet Protocol (TCP/IP).
- Click Properties.
- Input your IP address and subnet mask. (The IP addresses on your network must be within the same range. For example, if one computer has an IP address of 192.168.0.2, the other computers should have IP addresses that are sequential, like 192.168.0.3 and 192.168.0.4. The subnet mask must be the same for all the computers on the network).

| ineral<br>Connect<br>IIII [ | Advance<br>st using:<br>)-Link Air D | d<br>WL-520                      | ) Wirele                       | ss PCI A             | dapter             |                             |     |
|-----------------------------|--------------------------------------|----------------------------------|--------------------------------|----------------------|--------------------|-----------------------------|-----|
| his c <u>c</u>              | nnection u                           | ses the                          | following                      | g items:             | (                  | <u>Configu</u>              | e   |
|                             | File and F<br>QoS Pac<br>Internet F  | Printer S<br>ket Sch<br>Protocol | haring fi<br>eduler<br>(TCP/IF | or Micro<br>P)       | soft Nel           | works<br>P <u>r</u> opertie | es  |
| Desc                        | ription                              |                                  |                                |                      |                    |                             |     |
| Tran                        | smission Co<br>area netwo            | ontrol Pr<br>ork prot            | otocol/l<br>ocol tha           | nternet<br>t provide | Protoca<br>es comr | I. The defa                 | ult |
| wide<br>acro                | ss diverse i                         | ntercon                          | nected                         | network              | s.                 |                             |     |

Input your DNS server addresses. Note: If you are entering a DNS server, you must enter the IP address of the default gateway.

The DNS server information will be supplied by your ISP (Internet Service Provider.)

Click OK.

| nternet Protocol (TCP/IP) Pr<br>General                                                                 | roperties ?                                                                        |
|----------------------------------------------------------------------------------------------------|------------------------------------------------------------------------------------|
| You can get IP settings assigned<br>this capability. Otherwise, you nee<br>the appropriate IP settings. | automatically if your network supports<br>ed to ask your network administrator for |
| 🔘 Obtain an IP address autom                                                                            | atically                                                                           |
| Subsethe following IP address                                                                           | ς                                                                                  |
| IP address:                                                                                             | 192.168.0.52                                                                       |
| Subnet mask:                                                                                            | 255 . 255 . 255 . 0                                                                |
| Default gateway:                                                                                        | 192.168.0.1                                                                        |
| O Obtain DNS server address                                                                             | automatically                                                                      |
| 🕞 Use the following DNS serve                                                                           | er addresses:                                                                      |
| Preferred DNS server:                                                                                   | 192.168.0.1                                                                        |
| Alternate DNS server:                                                                                   | 1. 1. P                                                                            |
|                                                                                                    | Advanced                                                                           |
|                                                                                                    | OK Cancel                                                                          |

# Checking the Connection by Pinging in Windows $^{\ensuremath{\mathbb{R}}}$ XP and 2000

Go to **Start** > **Run** > type **cmd**. A window similar to this one will appear. Type **ping xxx.xxx.xxx**, where **xxx** is the **IP address** of the router. A good connection will show four replies from the router, as shown.

| 🛛 F:\WINDOWS\System32\cmd.exe                                                                                                    | - 🗆 🗙 |
|----------------------------------------------------------------------------------------------------|-------|
| 1icrosoft Windows XP [Version 5.1.2600]<br>(C) Copyright 1985-2001 Microsoft Corp.                                                                                                    | -     |
| F:\Documents and Settings\lab4>ping 192.168.0.50                                                                                                    |       |
| Pinging 192.168.0.50 with 32 bytes of data:                                                                                                    |       |
| Reply from 192.168.0.50: bytes=32 time=5ms TTL=30<br>Reply from 192.168.0.50: bytes=32 time=64ms TTL=30<br>Reply from 192.168.0.50: bytes=32 time=3ms TTL=30<br>Reply from 192.168.0.50: bytes=32 time=17ms TTL=30 |       |
| Ping statistics for 192.168.0.50:<br>Packets: Sent = 4, Received = 4, Lost = 0 (0% loss),<br>Approximate round trip times in milli-seconds:<br>Minimum = 3ms, Maximum = 64ms, Average = 22ms                       |       |
| F:\Documents and Settings\lab4>_                                                                                                    |       |
|                                                                                                    |       |
|                                                                                                    |       |
|                                                                                                    |       |

D-Link Systems, Inc.

# Troubleshooting

#### 1. Why is the USB LED orange when I connect my USB drive?

- If the USB LED is solid orange after plugging in your USB hard drive, most likely the USB drive is formatted with an incompatible file system. The drive must be formatted with FAT, FAT32, or NTFS\*.
- \* A NTFS formatted drive will be readable but cannot be written to by the DNS-120. How do I reset my DNS-120 to factory defaults?
- 2. How do I reset the DNS-120 back to the factory default settings?
- Locate the reset hole on the back on the unit. Using a paper clip, press and hold the reset button for about 5 seconds and then release. After the DNS-120 reboots it will be back to the factory default settings.
- 3. What is the default IP address of the DNS-120?
- The DNS-120 does not have a default IP address. You will need to use the Easy Search utility to assign an IP address to the DNS-120 (refer to page 10).

#### **Technical Specifications** Standards • IEEE 802.3 • IEEE 802.3u • USB 1.1 • USB 2.0 **Device Management** Web-Based – Internet Explorer v6 or later; Netscape Navigator v7 or later; or other Java-enabled browsers. Ports • 1 10/100 Ethernet Port • 2 USB 2.0 Ports • Power Power • Output: 5VDC, 2.5A • Max Power 36W, 100-110V Weight • 7.9oz (0.5 lbs) LEDs • Power • Ethernet • USB Temperature • Operating: 41°F to 122°F (5°C to 50°C) • Storing: -4°F to 122°F (-20°C to 50°C) Humidity 5%~90% (non-condensing) Certifications • FCC Part 15 Class B Dimensions • L = 5.6 inches (142mm) • W = 4.3 inches (109mm) • H = 1.2 inches (30mm) Warranty • 1 Year

# **Contacting Technical Support**

You can find software updates and user documentation on the D-Link website.

D-Link provides free technical support for customers within the United States and within Canada for the duration of the warranty period on this product.

U.S. and Canadian customers can contact D-Link technical support through our Web site, or by phone.

#### Tech Support for customers within the United States:

*D-Link Technical Support over the Telephone:* (877) 453-5465 Twenty four hours a day, seven days a week *D-Link Technical Support over the Internet:* http://support.dlink.com email:support@dlink.com

#### Tech Support for customers within Canada:

*D-Link Technical Support over the Telephone:* (800) 361-5265 Monday to Friday 7:30am to 12:00am EST *D-Link Technical Support over the Internet:* http://support.dlink.ca email:support@dlink.ca

When contacting technical support, please provide the following information:

- Serial number of the unit
- Model number or product name
  - Software type and version number

©2005 D-Link Corporation/D-Link Systems, Inc. All rights reserved. D-Link, the D-Link logo are registered trademarks of D-Link Corporation or its subsidiaries in the United States and other countries. Other trademarks are the property of their respective owners. Product specifications, size and shape are subject to change without notice, and actual product appearance may differ from that depicted on the packaging. Visit www.dlink.com for more details.

# Warranty

Subject to the terms and conditions set forth herein, D-Link Systems, Inc. ("D-Link") provides this Limited warranty for its product only to the person or entity that originally purchased the product from:

- D-Link or its authorized reseller or distributor and
- Products purchased and delivered within the fifty states of the United States, the District of Columbia, U.S. Possessions or Protectorates, U.S. Military Installations, addresses with an APO or a FPO.

#### Limited Warranty:

D-Link warrants that the hardware portion of the D-Link products described below will be free from material defects in workmanship and materials from the date of original retail purchase of the product, for the period set forth below applicable to the product type ("Warranty Period"), except as otherwise stated herein.

#### 1-Year Limited Warranty for the Product(s) is defined as follows:

- Hardware (excluding power supplies and fans) One (1) Year
- Power Supplies and Fans One (1) Year
- Spare parts and spare kits Ninety (90) days

D-Link's sole obligation shall be to repair or replace the defective Hardware during the Warranty Period at no charge to the original owner or to refund at D-Link's sole discretion. Such repair or replacement will be rendered by D-Link at an Authorized D-Link Service Office. The replacement Hardware need not be new or have an identical make, model or part. D-Link may in its sole discretion replace the defective Hardware (or any part thereof) with any reconditioned product that D-Link reasonably determines is substantially equivalent (or superior) in all material respects to the defective Hardware. Repaired or replacement Hardware will be warranted for the remainder of the original Warranty Period from the date of original retail purchase. If a material defect is incapable of correction, or if D-Link determines in its sole discretion that it is not practical to repair or replace the defective Hardware, the price paid by the original purchaser for the defective Hardware will be refunded by D-Link upon return to D-Link of the defective Hardware. All Hardware (or part thereof) that is replaced by D-Link, or for which the purchase price is refunded, shall become the property of D-Link upon refund.

Limited Software Warranty: D-Link warrants that the software portion of the product ("Software") will substantially conform to D-Link's then current functional specifications for the Software, as set forth in the applicable documentation, from the date of original retail purchase of the Software for a period of ninety (90) days ("Warranty Period"), provided that the Software is properly installed on approved hardware and operated as contemplated in its documentation. D-Link further warrants that, during the Warranty Period, the magnetic media on which D-Link delivers the Software will be free of physical defects. D-Link's sole obligation shall be to replace the non-conforming Software (or defective media) with software that substantially conforms to D-Link's functional specifications for the Software or to refund at D-Link's sole discretion. Except as otherwise agreed by D-Link in writing, the replacement Software is provided only to the original licensee, and is subject to the terms and conditions of the license granted by D-Link for the Software. Software will be warranted for the remainder of the original Warranty Period from the date or original retail purchase. If a material non-conformance is incapable of correction, or if D-Link determines in its sole discretion that it is not practical to replace the nonconforming Software, the price paid by the original licensee for the nonconforming Software will be refunded by D-Link; provided that the non-conforming Software (and all copies thereof) is first returned to D-Link. The license granted respecting any Software for which a refund is given automatically terminates.

**Non-Applicability of Warranty:** The Limited Warranty provided hereunder for hardware and software of D-Link's products will not be applied to and does not cover any refurbished product and any product purchased through the inventory clearance or liquidation sale or other sales in which D-Link, the sellers, or the liquidators expressly disclaim their warranty obligation pertaining to the product and in that case, the product is being sold "As-Is" without any warranty whatsoever including, without limitation, the Limited Warranty as described herein, notwithstanding anything stated herein to the contrary.

**Submitting A Claim:** The customer shall return the product to the original purchase point based on its return policy. In case the return policy period has expired and the product is within warranty, the customer shall submit a claim to D-Link as outlined below:

• The customer must submit with the product as part of the claim a written description of the Hardware defect or Software nonconformance in sufficient detail to allow D-Link to confirm the same.

• The original product owner must obtain a Return Material Authorization ("RMA") number from the Authorized D-Link Service Office and, if requested, provide written proof of purchase of the product (such as a copy of the dated purchase invoice for the product) before the warranty service is provided.

• After an RMA number is issued, the defective product must be packaged securely in the original or other suitable shipping package to ensure that it will not be damaged in transit, and the RMA number must be prominently marked on the outside of the package. Do not include any manuals or accessories in the shipping package. D-Link will only replace the defective portion of the Product and will not ship back any accessories.

• The customer is responsible for all in-bound shipping charges to D-Link. No Cash on Delivery ("COD") is allowed. Products sent COD will either be rejected by D-Link or become the property of D-Link. Products shall be fully insured by the customer. D-Link will not be held responsible for any packages that are lost in transit to D-Link. The repaired or replaced packages will be shipped to the customer via UPS Ground or any common carrier selected by D-Link, with shipping charges prepaid. Expedited shipping is available if shipping charges are prepaid by the customer and upon request.

#### • Return Merchandise Ship-To Address:

USA: 17595 Mt. Herrmann, Fountain Valley, CA 92708

Canada: 2180 Winston Park Drive, Oakville, ON, L6H 5W1 (Visit http://www.dlink.ca for detailed warranty information within Canada)

D-Link may reject or return any product that is not packaged and shipped in strict compliance with the foregoing requirements, or for which an RMA number is not visible from the outside of the package. The product owner agrees to pay D-Link's reasonable handling and return shipping charges for any product that is not packaged and shipped in accordance with the foregoing requirements, or that is determined by D-Link not to be defective or non-conforming.

What Is Not Covered: This limited warranty provided by D-Link does not cover: Products, if in D-Link's judgment, have been subjected to abuse, accident, alteration, modification, tampering, negligence, isuse, faulty installation, lack of reasonable care, repair or service in any way that is not contemplated in the documentation for the product, or if the model or serial number has been altered, tampered with, defaced or removed; Initial installation, installation and removal of the product for repair, and shipping costs; Operational adjustments covered in the operating manual for the product, and normal maintenance; Damage that occurs in shipment, due to act of God, failures due to power surge, and cosmetic damage; Any hardware, software, firmware or other products or services provided by anyone other than DLink; Products that have been purchased from inventory clearance or liquidation sales or other sales in which D-Link, the sellers, or the liquidators expressly disclaim their warranty obligation pertaining to the product. Repair by anyone other than D-Link or an Authorized D-Link Service Office will void this Warranty.

**Disclaimer of Other Warranties:** EXCEPT FOR THE LIMITED WARRANTY SPECIFIED HEREIN, THE PRODUCT IS PROVIDED "AS-IS" WITHOUT ANY WARRANTY OF ANY KIND WHATSOEVER NCLUDING, WITHOUT LIMITATION, ANY WARRANTY OF MERCHANTABILITY, FITNESS FOR A PARTICULAR PURPOSE AND NON-INFRINGEMENT. IF ANY IMPLIED WARRANTY CANNOT BE DISCLAIMED IN ANY TERRITORY WHERE A PRODUCT IS SOLD, THE DURATION OF SUCH IMPLIED WARRANTY SHALL BE LIMITED TO NINETY (90) DAYS. EXCEPT AS EXPRESSLY COVERED UNDER THE LIMITED WARRANTY PROVIDED HEREIN, THE ENTIRE RISK AS TO THE QUALITY, SELECTION AND PERFORMANCE OF THE PRODUCT IS WITH THE PURCHASER OF THE PRODUCT.

Limitation of Liability: TOTHE MAXIMUM EXTENT PERMITTED BY LAW, D-LINK IS NOT LIABLE UNDER ANY CONTRACT, NEGLIGENCE, STRICT LIABILITY OR OTHER LEGAL OR EQUITABLE THEORY FOR ANY LOSS OF USE OF THE PRODUCT, INCONVENIENCE OR DAMAGES OF ANY CHARACTER, WHETHER DIRECT, SPECIAL, INCIDENTAL OR CONSEQUENTIAL (INCLUDING, BUT NOT LIMITED TO, DAMAGES FOR LOSS OF GOODWILL, LOSS OF REVENUE OR PROFIT, WORK STOPPAGE, COMPUTER FAILURE OR MALFUNCTION, FAILURE OF OTHER EQUIPMENT OR COMPUTER PROGRAMS TO WHICH DLINK'S PRODUCT IS CONNECTED WITH, LOSS OF INFORMATION OR DATA CONTAINED IN, STORED ON, OR INTEGRATED WITH ANY PRODUCT RETURNED TO D-LINK FOR WARRANTY SERVICE) RESULTING FROM THE USE OF THE PRODUCT, RELATING TO WARRANTY SERVICE, OR ARISING OUT OF ANY BREACH OF THIS LIMITED WARRANTY, EVEN IF D-LINK HAS BEEN ADVISED OF THE POSSIBILITY OF SUCH DAMAGES. THE SOLE REMEDY FOR A BREACH OF THE FOREGOING LIMITED WARRANTY IS REPAIR, REPLACEMENT OR REFUND OF THE DEFECTIVE OR NON-CONFORMING PRODUCT. THE MAXIMUM LIABILITY OF D-LINK UNDER THIS WARRANTY IS LIMITED TO THE PURCHASE PRICE OF THE PRODUCT COVERED BY THE WARRANTY. THE FOREGOING EXPRESS WRITTEN WARRANTIES AND REMEDIES ARE EXCLUSIVE AND ARE IN LIEU OF ANY OTHER WARRANTIES OR REMEDIES, EXPRESS, IMPLIED OR STATUTORY.

**Governing Law:** This Limited Warranty shall be governed by the laws of the State of California. Some states do not allow exclusion or limitation of incidental or consequential damages, or limitations on how long an implied warranty lasts, so the foregoing limitations and exclusions may not apply. This limited warranty provides specific legal rights and the product owner may also have other rights which vary from state to state.

**Trademarks:** D-Link is a registered trademark of D-Link Systems, Inc. Other trademarks or registered trademarks are the property of their respective manufacturers or owners.

**Copyright Statement:** No part of this publication or documentation accompanying this Product may be reproduced in any form or by any means or used to make any derivative such as translation, transformation, or adaptation without permission from D-Link Corporation/D-Link Systems, Inc., as stipulated by the United States Copyright Act of 1976. Contents are subject to change without prior notice. Copyright© 2005 by D-Link Corporation/D-Link Systems, Inc. All rights reserved.

**CE Mark Warning:** This is a Class B product. In a domestic environment, this product may cause radio interference, in which case the user may be required to take adequate measures.

**FCC Statement:** This equipment has been tested and found to comply with the limits for a Class B digital device, pursuant to part 15 of the FCC Rules. These limits are designed to provide reasonable protection against harmful interference in a residential installation. This equipment generates, uses, and can radiate radio frequency energy and, if not installed and used in accordance with the instructions, may cause harmful interference to radio communication. However, there is no guarantee that interference will not occur in a particular installation. If this equipment does cause harmful interference to radio or television reception, which can be determined by turning the equipment off and on, the user is encouraged to try to correct the interference by one or more of the following measures:

- Reorient or relocate the receiving antenna.
- Increase the separation between the equipment and receiver.
- Connect the equipment into an outlet on a circuit different from that to which the receiver is connected.
- Consult the dealer or an experienced radio/TV technician for help.

#### FCC Caution:

The manufacturer is not responsible for any radio or TV interference caused by unauthorized modifications to this equipment; such modifications could void the user's authority to operate the equipment.

This device complies with Part 15 of the FCC Rules. Operation is subject to the following two conditions: (1) This device may not cause harmful interference, and (2) this device must accept any interference received, including interference that may cause undesired operation. The manufacturer is not responsible for any radio or TV interference caused by unauthorized modifications to this equipment; such modifications could void the user's authority to operate the equipment.

For detailed warranty outside the United States, please contact corresponding local D-Link office.

# Registration

![](_page_49_Picture_3.jpeg)

Product registration is entirely voluntary and failure to complete or return this form will not diminish your warranty rights.

> Version 1.1 06/16/2005